## **Modicon TM5 EtherNet/IP Fieldbus Interface**

## **Programming Guide**

EIO000003707.04 07/2023

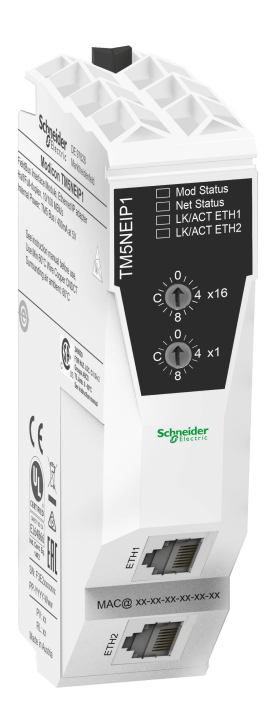

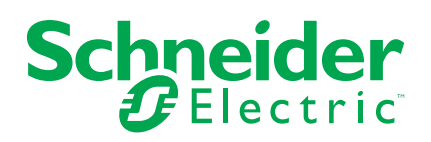

## Legal Information

The information provided in this document contains general descriptions, technical characteristics and/or recommendations related to products/solutions.

This document is not intended as a substitute for a detailed study or operational and site-specific development or schematic plan. It is not to be used for determining suitability or reliability of the products/solutions for specific user applications. It is the duty of any such user to perform or have any professional expert of its choice (integrator, specifier or the like) perform the appropriate and comprehensive risk analysis, evaluation and testing of the products/solutions with respect to the relevant specific application or use thereof.

The Schneider Electric brand and any trademarks of Schneider Electric SE and its subsidiaries referred to in this document are the property of Schneider Electric SE or its subsidiaries. All other brands may be trademarks of their respective owner.

This document and its content are protected under applicable copyright laws and provided for informative use only. No part of this document may be reproduced or transmitted in any form or by any means (electronic, mechanical, photocopying, recording, or otherwise), for any purpose, without the prior written permission of Schneider Electric.

Schneider Electric does not grant any right or license for commercial use of the document or its content, except for a non-exclusive and personal license to consult it on an "as is" basis.

Schneider Electric reserves the right to make changes or updates with respect to or in the content of this document or the format thereof, at any time without notice.

To the extent permitted by applicable law, no responsibility or liability is assumed by Schneider Electric and its subsidiaries for any errors or omissions in the informational content of this document, as well as any non-intended use or misuse of the content thereof.

## **Table of Contents**

| Safety Information                                        | 5  |
|-----------------------------------------------------------|----|
| QUALIFICATION OF PERSONNEL                                | 5  |
| INTENDED USE                                              | 6  |
| About the Book                                            | 7  |
| TM5 System Configuration General Information              | 11 |
| TM5 / TM7 System General Information                      | 11 |
| TM5 Expansion Modules General Description                 | 11 |
| TM7 Expansion Modules General Description                 | 15 |
| Adding a TM5 EtherNet/IP Fieldbus Interface and Expansion |    |
| Modules                                                   | 17 |
| Adding a Fieldbus Interface                               | 17 |
| Adding an Expansion Module                                | 17 |
| TM5 EtherNet/IP Fieldbus Interface                        | 19 |
| TM5 EtherNet/IP Fieldbus Interface Presentation           | 19 |
| TM5 EtherNet/IP Fieldbus Presentation                     | 19 |
| Configuring the TM5 Ethernet/IP Fieldbus Interface        | 19 |
| Ethernet Services                                         | 19 |
| Rotary Switches: Setting the IP Address                   | 20 |
| Configuring the Fieldbus Interface                        | 20 |
| Web Server                                                | 35 |
| Updating the Fieldbus Interface and Expansion Module      |    |
| Firmware                                                  | 48 |
| Updating the Firmware                                     | 48 |
| Glossary                                                  | 49 |
| Index                                                     | 52 |
|                                                           |    |

## **Safety Information**

### **Important Information**

Read these instructions carefully, and look at the equipment to become familiar with the device before trying to install, operate, service, or maintain it. The following special messages may appear throughout this documentation or on the equipment to warn of potential hazards or to call attention to information that clarifies or simplifies a procedure.

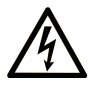

The addition of this symbol to a "Danger" or "Warning" safety label indicates that an electrical hazard exists which will result in personal injury if the instructions are not followed.

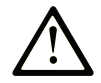

This is the safety alert symbol. It is used to alert you to potential personal injury hazards. Obey all safety messages that follow this symbol to avoid possible injury or death.

## DANGER

**DANGER** indicates a hazardous situation which, if not avoided, **will result in** death or serious injury.

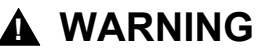

**WARNING** indicates a hazardous situation which, if not avoided, **could result in** death or serious injury.

### 

**CAUTION** indicates a hazardous situation which, if not avoided, **could result** in minor or moderate injury.

### NOTICE

NOTICE is used to address practices not related to physical injury.

#### **Please Note**

Electrical equipment should be installed, operated, serviced, and maintained only by qualified personnel. No responsibility is assumed by Schneider Electric for any consequences arising out of the use of this material.

A qualified person is one who has skills and knowledge related to the construction and operation of electrical equipment and its installation, and has received safety training to recognize and avoid the hazards involved.

## **QUALIFICATION OF PERSONNEL**

Only appropriately trained persons who are familiar with and understand the contents of this manual and all other pertinent product documentation are authorized to work on and with this product.

The qualified person must be able to detect possible hazards that may arise from parameterization, modifying parameter values and generally from mechanical, electrical, or electronic equipment. The qualified person must be familiar with the standards, provisions, and regulations for the prevention of industrial accidents, which they must observe when designing and implementing the system.

### **INTENDED USE**

The products described or affected by this document, together with software, accessories, and options, are fieldbus interfaces, intended for industrial use according to the instructions, directions, examples, and safety information contained in the present document and other supporting documentation.

The product may only be used in compliance with all applicable safety regulations and directives, the specified requirements, and the technical data.

Prior to using the product, you must perform a risk assessment in view of the planned application. Based on the results, the appropriate safety-related measures must be implemented.

Since the product is used as a component in an overall machine or process, you must ensure the safety of persons by means of the design of this overall system.

Operate the product only with the specified cables and accessories. Use only genuine accessories and spare parts.

Any use other than the use explicitly permitted is prohibited and can result in unanticipated hazards.

## **About the Book**

### **Document Scope**

This document describes the configuration of the Modicon TM5 EtherNet/IP Fieldbus Interface for EcoStruxure Machine Expert. For further information, refer to the separate documents provided in the EcoStruxure Machine Expert Online help.

### **Validity Note**

This document has been updated for the release of EcoStruxure<sup>™</sup> Machine Expert V2.2.

The characteristics that are described in the present document, as well as those described in the documents included in the Related Documents section below, can be found online. To access the information online, go to the Schneider Electric home page www.se.com/ww/en/download/.

The characteristics that are described in the present document should be the same as those characteristics that appear online. In line with our policy of constant improvement, we may revise content over time to improve clarity and accuracy. If you see a difference between the document and online information, use the online information as your reference.

For product compliance and environmental information (RoHS, REACH, PEP, EOLI, etc.), go to www.se.com/ww/en/work/support/green-premium/.

#### **Related Documents**

| Title of Documentation                       | Reference Number    |
|----------------------------------------------|---------------------|
| Modicon TM5 EtherNet/IP Fieldbus Interface - | EIO000003715 (ENG)  |
| Hardware Guide                               | EIO000003716 (FRE)  |
|                                              | EIO0000003717 (GER) |
|                                              | EIO000003718 (SPA)  |
|                                              | EIO000003719 (ITA)  |
|                                              | EIO000003720 (CHS)  |
| Modicon TM5 / TM7 Flexible System - System   | EIO000003161 (ENG)  |
| Planning and Installation Guide              | EIO000003162 (FRE)  |
|                                              | EIO000003163 (GER)  |
|                                              | EIO000003164 (SPA)  |
|                                              | EIO000003165 (ITA)  |
|                                              | EIO000003166 (CHS)  |
| Modicon M262 Logic/Motion Controller -       | EIO000003659 (ENG)  |
| Hardware Guide                               | EIO000003660 (FRE)  |
|                                              | EIO000003661 (GER)  |
|                                              | EIO000003662 (SPA)  |
|                                              | EIO000003663 (ITA)  |
|                                              | EIO000003664 (CHS)  |
|                                              | EIO000003665 (POR)  |
|                                              | EIO000003666 (TUR)  |

| Title of Documentation                              | Reference Number    |
|-----------------------------------------------------|---------------------|
| Modicon M262 Logic/Motion Controller -              | EIO000003651 (ENG)  |
|                                                     | EIO000003652 (FRE)  |
|                                                     | EIO000003653 (GER)  |
|                                                     | EIO000003654 (SPA)  |
|                                                     | EIO000003655 (ITA)  |
|                                                     | EIO000003656 (CHS)  |
|                                                     | EIO000003657 (POR)  |
|                                                     | EIO000003658 (TUR)  |
| Modicon M251 Logic Controller Hardware Guide        | EIO000003101 (ENG)  |
|                                                     | EIO000003102 (FRE)  |
|                                                     | EIO000003103 (GER)  |
|                                                     | EIO000003104 (SPA)  |
|                                                     | EIO000003105 (ITA)  |
|                                                     | EIO000003106 (CHS)  |
| Modicon M251 Controller - Programming Guide         | EIO000003089 (ENG)  |
|                                                     | EIO000003090 (FRE)  |
|                                                     | EIO000003091 (GER)  |
|                                                     | EIO000003092 (SPA)  |
|                                                     | EIO000003093 (ITA)  |
|                                                     | EIO000003094 (CHS)  |
| Modicon M241 Logic Controller Hardware Guide        | EIO000003083 (ENG)  |
|                                                     | EIO000003084 (FRE)  |
|                                                     | EIO000003085 (GER)  |
|                                                     | EIO000003086 (SPA)  |
|                                                     | EIO000003087 (ITA)  |
|                                                     | EIO000003088 (CHS)  |
| Modicon M241 Controller - Programming Guide         | EIO000003059 (ENG)  |
|                                                     | EIO000003060 (FRE)  |
|                                                     | EIO000003061 (GER)  |
|                                                     | EIO000003062 (SPA)  |
|                                                     | EIO000003063 (ITA)  |
|                                                     | EIO000003064 (CHS)  |
| Cybersecurity Guidelines for EcoStruxure            | EIO0000004242 (ENG) |
| Controllers and Associated Equipment, User<br>Guide |                     |

You can download these technical publications and other technical information from our website at www.se.com/ww/en/download/ .

### **Product Related Information**

## **A**WARNING

#### LOSS OF CONTROL

- Perform a Failure Mode and Effects Analysis (FMEA), or equivalent risk analysis, of your application, and apply preventive and detective controls before implementation.
- Provide a fallback state for undesired control events or sequences.
- Provide separate or redundant control paths wherever required.
- Supply appropriate parameters, particularly for limits.
- Review the implications of transmission delays and take actions to mitigate them.
- Review the implications of communication link interruptions and take actions to mitigate them.
- Provide independent paths for control functions (for example, emergency stop, over-limit conditions, and error conditions) according to your risk assessment, and applicable codes and regulations.
- Apply local accident prevention and safety regulations and guidelines.<sup>1</sup>
- Test each implementation of a system for proper operation before placing it into service.

## Failure to follow these instructions can result in death, serious injury, or equipment damage.

<sup>1</sup> For additional information, refer to NEMA ICS 1.1 (latest edition), Safety Guidelines for the Application, Installation, and Maintenance of Solid State Control and to NEMA ICS 7.1 (latest edition), Safety Standards for Construction and Guide for Selection, Installation and Operation of Adjustable-Speed Drive Systems or their equivalent governing your particular location.

## **A**WARNING

#### UNINTENDED EQUIPMENT OPERATION

- Only use software approved by Schneider Electric for use with this equipment.
- Update your application program every time you change the physical hardware configuration.

Failure to follow these instructions can result in death, serious injury, or equipment damage.

#### **Terminology Derived from Standards**

The technical terms, terminology, symbols and the corresponding descriptions in the information contained herein, or that appear in or on the products themselves, are generally derived from the terms or definitions of international standards.

In the area of functional safety systems, drives and general automation, this may include, but is not limited to, terms such as *safety*, *safety function*, *safe state*, *fault*, *fault reset*, *malfunction*, *failure*, *error*, *error message*, *dangerous*, etc.

Among others, these standards include:

| Standard         | Description                                                         |
|------------------|---------------------------------------------------------------------|
| IEC 61131-2:2007 | Programmable controllers, part 2: Equipment requirements and tests. |
| ISO 13849-1:2023 | Safety of machinery: Safety related parts of control systems.       |
|                  | General principles for design.                                      |

| Standard         | Description                                                                                                    |
|------------------|----------------------------------------------------------------------------------------------------|
| EN 61496-1:2013  | Safety of machinery: Electro-sensitive protective equipment.                                                                                                    |
|                  | Part 1: General requirements and tests.                                                                                                    |
| ISO 12100:2010   | Safety of machinery - General principles for design - Risk assessment and risk reduction                                                                                                 |
| EN 60204-1:2006  | Safety of machinery - Electrical equipment of machines - Part 1: General requirements                                                                                                    |
| ISO 14119:2013   | Safety of machinery - Interlocking devices associated with guards - Principles for design and selection                                                                                  |
| ISO 13850:2015   | Safety of machinery - Emergency stop - Principles for design                                                                                                    |
| IEC 62061:2021   | Safety of machinery - Functional safety of safety-related electrical, electronic, and electronic programmable control systems                                                            |
| IEC 61508-1:2010 | Functional safety of electrical/electronic/programmable electronic safety-<br>related systems: General requirements.                                                                     |
| IEC 61508-2:2010 | Functional safety of electrical/electronic/programmable electronic safety-<br>related systems: Requirements for electrical/electronic/programmable<br>electronic safety-related systems. |
| IEC 61508-3:2010 | Functional safety of electrical/electronic/programmable electronic safety-<br>related systems: Software requirements.                                                                    |
| IEC 61784-3:2021 | Industrial communication networks - Profiles - Part 3: Functional safety fieldbuses - General rules and profile definitions.                                                             |
| 2006/42/EC       | Machinery Directive                                                                                                    |
| 2014/30/EU       | Electromagnetic Compatibility Directive                                                                                                    |
| 2014/35/EU       | Low Voltage Directive                                                                                                    |

In addition, terms used in the present document may tangentially be used as they are derived from other standards such as:

| Standard         | Description                                                                                              |
|------------------|----------------------------------------------------------------------------------------------------|
| IEC 60034 series | Rotating electrical machines                                                                             |
| IEC 61800 series | Adjustable speed electrical power drive systems                                                          |
| IEC 61158 series | Digital data communications for measurement and control – Fieldbus for use in industrial control systems |

Finally, the term *zone of operation* may be used in conjunction with the description of specific hazards, and is defined as it is for a *hazard zone* or *danger zone* in the *Machinery Directive* (2006/42/EC) and ISO 12100:2010.

**NOTE:** The aforementioned standards may or may not apply to the specific products cited in the present documentation. For more information concerning the individual standards applicable to the products described herein, see the characteristics tables for those product references.

#### Information on Non-Inclusive or Insensitive Terminology

As a responsible, inclusive company, Schneider Electric is constantly updating its communications and products that contain non-inclusive or insensitive terminology. However, despite these efforts, our content may still contain terms that are deemed inappropriate by some customers.

## **TM5 System Configuration General Information**

### Introduction

This chapter provides general information to help you configure TM5NEIP1 in EcoStruxure Machine Expert. TM5 EtherNet/IP Fieldbus Interface is compatible with most TM5 and TM7 I/O modules.

## TM5 / TM7 System General Information

### **TM5 Expansion Modules General Description**

### Introduction

The range of expansion modules includes:

- TM5 Compact I/O modules with integrated electronic modules
- TM5 Digital I/O modules
- TM5 Analog I/O modules
- TM5 Temperature Analog modules
- TM5 Analog Strain modules
- TM5 Expert modules
- TM5 Transmitter Receiver modules
- TM5 Power distribution modules
- TM5 Common distribution modules
- TM5 Dummy modules

**NOTE:** The listed expansion modules are compatible with the TM5 Fieldbus Interfaces.

The range of TM5 Fieldbus Interfaces includes:

- TM5 EtherNet/IP Fieldbus Interface
- TM5 CANopen Interface
- TM5 Sercos III Interface

Compact, digital, and analog input modules convert measured values (voltages, currents) into numerical values that can be processed by the controller.

Compact, digital, and analog output modules convert controller-internal numerical values into voltages or currents.

Expert modules are used for counting. They use either a Synchronous Serial Interface (SSI) encoder, incremental encoder, or event counting.

The transmitter and receiver modules handle the communication between remote modules via expansion bus cables.

Power distribution modules are used to manage the power supply for the various I/ O modules.

Common distribution modules provide 0 Vdc and/or 24 Vdc terminal connections for the 24 Vdc I/O power segment(s) integrated into the bus bases, which expand the wiring possibilities for sensors and actuators.

The dummy module is a non-functional module. This module is used to separate modules which have specific thermal or EMC requirements, or as a placeholder for later system expansion.

The fieldbus interfaces are used to connect TM5 I/O modules and, via the TM5 transmitter module, TM7 I/O modules in a distributed I/O system.

## **Compact I/O Expansion Features**

| Reference    | Number of Channels   | Voltage/Current  |
|--------------|----------------------|------------------|
| TM5C12D6T6L  | 12 digital inputs    | 24 Vdc / 3.75 mA |
|              | 6 digital outputs    | 24 Vdc / 0.5 A   |
|              | 4 analog inputs      | -10+10 Vdc       |
|              |                      | 020 mA/420 mA    |
|              | 2 analog outputs     | -10+10 Vdc       |
|              |                      | 020 mA           |
| TM5C12D8T    | 12 digital inputs    | 24 Vdc / 3.75 mA |
|              | 8 digital outputs    | 24 Vdc / 0.5 A   |
| TM5C24D12R   | 24 inputs            | 24 Vdc / 3.75 mA |
|              | 12 relays NO contact | 24 Vdc / 230 Vac |
|              |                      | 2 A              |
| TM5C24D18T   | 24 digital inputs    | 24 Vdc / 3.75 mA |
|              | 18 digital outputs   | 24 Vdc / 0.5 A   |
| TM5CAI8O8CL  | 8 analog inputs      | 020 mA / 420 mA  |
|              | 8 analog outputs     | 020 mA           |
| TM5CAI8O8CVL | 4 analog inputs      | -10+10 Vdc       |
|              | 4 analog inputs      | 020 mA / 420 mA  |
|              | 4 analog outputs     | -10+10 Vdc       |
|              | 4 analog outputs     | 020 mA           |
| TM5CAI8O8VL  | 8 analog inputs      | -10+10 Vdc       |
|              | 8 analog outputs     | -10+10 Vdc       |

## Digital I/O Expansion Features

| Reference | Number of Channels | Voltage/Current  |
|-----------|--------------------|------------------|
| TM5SDI2D  | 2 inputs           | 24 Vdc / 3.75 mA |
| TM5SDI2DF | 2 fast inputs      | 24 Vdc / 10.5 mA |
| TM5SDI4D  | 4 inputs           | 24 Vdc / 3.75 mA |
| TM5SDI6D  | 6 inputs           | 24 Vdc / 3.75 mA |
| TM5SDI12D | 12 inputs          | 24 Vdc / 3.75 mA |
| TM5SDI16D | 16 inputs          | 24 Vdc / 2.68 mA |
| TM5SDI2A  | 2 inputs           | 100240 Vac       |
| TM5SDI4A  | 4 inputs           | 100240 Vac       |
| TM5SDI6U  | 6 inputs           | 100120 Vac       |
| TM5SDO2T  | 2 outputs          | 24 Vdc / 0.5 A   |
| TM5SDO4T  | 4 outputs          | 24 Vdc / 0.5 A   |
| TM5SDO6T  | 6 outputs          | 24 Vdc / 0.5 A   |
| TM5SDO12T | 12 outputs         | 24 Vdc / 0.5 A   |
| TM5SDO16T | 16 outputs         | 24 Vdc / 0.5 A   |
| TM5SDO4TA | 4 outputs          | 24 Vdc / 2 A     |
| TM5SDO8TA | 8 outputs          | 24 Vdc / 2 A     |

| Reference  | Number of Channels   | Voltage/Current      |
|------------|----------------------|----------------------|
| TM5SDO2R   | 2 relays C/O contact | 30 Vdc / 230 Vac 5 A |
| TM5SDO4R   | 4 relays NO contact  | 30 Vdc / 230 Vac 5 A |
| TM5SDO2S   | 2 outputs            | 230 Vac / 1 A        |
| TM5SDM12DT | 8 inputs             | 24 Vdc / 7 mA        |
|            | 4 outputs            | 24 Vdc / 0.5 A       |
| TM5SMM6D2L | 4 digital inputs     | 24 Vdc / 3.3 mA      |
|            | 2 digital outputs    | 24 Vdc / 0.5 A       |
|            | 1 analog input       | -10+10 Vdc           |
|            |                      | 020 mA / 420 mA      |
|            | 1 analog output      | -10+10 Vdc           |
|            |                      | 020 mA               |

## Analog I/O Expansion Features

| Reference | Number of Channels | Voltage/Current |
|-----------|--------------------|-----------------|
| TM5SAI2L  | 2 inputs           | -10+10 Vdc      |
|           |                    | 020 mA / 420 mA |
| TM5SAI4L  | 4 inputs           | -10+10 Vdc      |
|           |                    | 020 mA / 420 mA |
| TM5SAI2H  | 2 inputs           | -10+10 Vdc      |
|           |                    | 020 mA          |
| TM5SAI4H  | 4 inputs           | -10+10 Vdc      |
|           |                    | 020 mA          |
| TM5SAO2L  | 2 outputs          | -10+10 Vdc      |
|           |                    | 020 mA          |
| TM5SAO2H  | 2 outputs          | -10+10 Vdc      |
|           |                    | 020 mA          |
| TM5SAO4L  | 4 outputs          | -10+10 Vdc      |
|           |                    | 020 mA          |
| TM5SAO4H  | 4 outputs          | -10+10 Vdc      |
|           |                    | 020 mA          |

## **Temperature Analog Expansion Features**

| Reference | Number of<br>Channels | Sensor Type             |
|-----------|-----------------------|-------------------------|
| TM5SAI2PH | 2 inputs              | PT100/1000              |
| TM5SAI4PH | 4 inputs              | PT100/1000              |
| TM5SAI2TH | 2 inputs              | Thermocouple J, K, N, S |
| TM5SAI6TH | 6 inputs              | Thermocouple J, K, N, S |

### Analog Strain Gauge Input Electronic Module Features

| Reference | Number of<br>Channels | Sensor Type              |
|-----------|-----------------------|--------------------------|
| TM5SEAISG | 1 input               | Full-bridge strain gauge |

### **Expert Expansion Features**

| Reference     | Number of<br>Channels | Encoder Inputs      |
|---------------|-----------------------|---------------------|
| TM5SE1IC02505 | 1                     | 5 Vdc Symmetrical   |
| TM5SE1IC01024 | 1                     | 24 Vdc Asymmetrical |
| TM5SE2IC01024 | 2                     | 24 Vdc Asymmetrical |
| TM5SE1SC10005 | 1                     | 5 Vdc Symmetrical   |

### **Transmitter-Receiver Expansion Features**

| Reference | Modules Description                                                           |  |  |  |  |  |  |
|-----------|-------------------------------------------------------------------------------|--|--|--|--|--|--|
| TM5SBET1  | TM5 data transmitter electronic module.                                       |  |  |  |  |  |  |
| TM5SBET7  | TM5 data transmitter electronic module.                                       |  |  |  |  |  |  |
|           | It also distributes power to the TM7 bus.                                     |  |  |  |  |  |  |
| TM5SBER2  | TM5 data receiver electronic module.                                          |  |  |  |  |  |  |
|           | It also distributes power to the TM5 bus and to the 24 Vdc I/O power segment. |  |  |  |  |  |  |

### **Power Distribution Expansion Features**

| Reference | Modules Description                                                     |
|-----------|-------------------------------------------------------------------------|
| TM5SPS1   | 24 Vdc I/O power segment supply                                         |
| TM5SPS1F  | 24 Vdc I/O power segment supply with integrated fuse                    |
| TM5SPS2   | 24 Vdc I/O power segment supply and TM5 bus supply                      |
| TM5SPS2F  | 24 Vdc I/O power segment supply with integrated fuse and TM5 bus supply |
| TM5SPS3   | FieldBus Interface 24 Vdc power supply                                  |

### **Common Distribution Expansion Features**

| Reference   | Number of Channels | Voltage        |  |  |  |
|-------------|--------------------|----------------|--|--|--|
| TM5SPDG12F  | 12                 | 0 Vdc          |  |  |  |
| TM5SPDD12F  | 12                 | 24 Vdc         |  |  |  |
| TM5SPDG5D4F | 2 x 5              | 0 Vdc - 24 Vdc |  |  |  |
| TM5SPDG6D6F | 2 x 6              | 0 Vdc - 24 Vdc |  |  |  |

### **Fieldbus Interface Features**

| Reference | Port                      | Communication<br>Type | Terminal Type   |
|-----------|---------------------------|-----------------------|-----------------|
| TM5NEIP1  | 2 Ethernet switched ports | EtherNet/IP           | RJ45            |
| TM5NS31   | 2 Ethernet switched ports | Sercos                | RJ45            |
| TM5NCO1   | -                         | CANopen               | 1 SUB-D 9, male |

#### **Dummy Expansion Features**

| Reference | Number of Channels | Voltage |
|-----------|--------------------|---------|
| TM5SD000  | _                  | _       |

### Match Software and Hardware Configuration

The I/O that may be embedded in your controller is independent of the I/O that you may have added in the form of I/O expansion. It is important that the logical I/O configuration within your program matches the physical I/O configuration of your installation. If you add or remove any physical I/O to or from the I/O expansion bus or, depending on the controller reference, to or from the controller (in the form of cartridges), then you must update your application configuration. This is also true for any field bus devices you may have in your installation. Otherwise, there is the potential that the expansion bus or field bus no longer function while the embedded I/O that may be present in your controller continues to operate.

## **A**WARNING

#### UNINTENDED EQUIPMENT OPERATION

Update the configuration of your program each time you add or delete any type of I/O expansions on your I/O bus, or you add or delete any devices on your field bus.

Failure to follow these instructions can result in death, serious injury, or equipment damage.

### **TM7 Expansion Modules General Description**

#### Introduction

TM5 EtherNet/IP Fieldbus Interface is compatible with TM7 Expansion modules via the TM5 data transmitter electronic module (TM5SBET7).

The range of expansion I/O includes:

- TM7 Digital I/O blocks
- TM7 Analog I/O blocks

Digital or analog input blocks convert measured values (voltages, currents) into numerical values which can be processed by the controller.

Digital or analog output blocks convert controller internal numerical values into voltages or currents.

Analog temperature blocks convert the temperature measurement values into number values which can be processed by the controller. For temperature measurements, the temperature block returns the measured value using 0.1 °C (0.18 °F) steps.

The Power Distribution Blocks PDB are used to manage the power supply for the various I/O blocks. The PDB feeds the TM7 power bus.

**NOTE:** The TM7 I/O blocks are associated with power cables, TM7 bus cables and I/O cables.

#### **Expansion Block Features**

This table lists the digital blocks:

| Reference                                                      | Number of Channels        | Voltage/Current |  |  |  |
|----------------------------------------------------------------|---------------------------|-----------------|--|--|--|
| TM7BDI8B                                                       | 8 inputs                  | 24 Vdc / 7 mA   |  |  |  |
| TM7BDI16A                                                      | 16 inputs                 | 24 Vdc / 7 mA   |  |  |  |
| TM7BDI16B                                                      | 16 inputs                 | 24 Vdc / 7 mA   |  |  |  |
| TM7BDO8TAB                                                     | 8 outputs                 | 24 Vdc / 2 A    |  |  |  |
| TM7BDM8B1                                                      | 8 inputs                  | 24 Vdc / 4.4 mA |  |  |  |
|                                                                | 8 outputs                 | 24 Vdc / 0.5 A  |  |  |  |
| TM7BDM16A <sup>1</sup>                                         | 16 inputs                 | 24 Vdc / 4.4 mA |  |  |  |
|                                                                | 16 outputs                | 24 Vdc / 0.5 A  |  |  |  |
| TM7BDM16B1                                                     | 16 inputs                 | 24 Vdc / 4.4 mA |  |  |  |
|                                                                | 16 outputs 24 Vdc / 0.5 A |                 |  |  |  |
| 1. I/O is individually configurable as either input or output. |                           |                 |  |  |  |

This table lists the analog blocks:

| Reference  | Number of Channels | Voltage/Current |  |  |  |
|------------|--------------------|-----------------|--|--|--|
| TM7BAI4VLA | 4 inputs           | -10+10 Vdc      |  |  |  |
| TM7BAI4CLA | 4 inputs           | 020 mA          |  |  |  |
| TM7BAO4VLA | 4 outputs          | -10+10 Vdc      |  |  |  |
| TM7BAO4CLA | 4 outputs          | 020 mA          |  |  |  |
| TM7BAM4VLA | 2 inputs           | -10+10 Vdc      |  |  |  |
|            | 2 outputs          | -10+10 Vdc      |  |  |  |
| TM7BAM4CLA | 2 inputs           | 020 mA          |  |  |  |
|            | 2 outputs          | 020 mA          |  |  |  |

This table lists the analog temperature input blocks:

| Reference  | Number of Channels | Sensor Type        |  |  |
|------------|--------------------|--------------------|--|--|
| TM7BAI4TLA | 4 inputs           | PT100/1000         |  |  |
|            |                    | KTY10-6/84-130     |  |  |
| TM7BAI4PLA | 4 inputs           | Thermocouple J,K,S |  |  |

#### Match Software and Hardware Configuration

The I/O that may be embedded in your controller is independent of the I/O that you may have added in the form of I/O expansion. It is important that the logical I/O configuration within your program matches the physical I/O configuration of your installation. If you add or remove any physical I/O to or from the I/O expansion bus or, depending on the controller reference, to or from the controller (in the form of cartridges), then you must update your application configuration. This is also true for any field bus devices you may have in your installation. Otherwise, there is the

potential that the expansion bus or field bus no longer function while the embedded I/O that may be present in your controller continues to operate.

## 

#### UNINTENDED EQUIPMENT OPERATION

Update the configuration of your program each time you add or delete any type of I/O expansions on your I/O bus, or you add or delete any devices on your field bus.

Failure to follow these instructions can result in death, serious injury, or equipment damage.

# Adding a TM5 EtherNet/IP Fieldbus Interface and Expansion Modules

### Adding a Fieldbus Interface

#### Adding a Fieldbus Interface

To add a TM5 EtherNet/IP Fieldbus Interface to your project, select the TM5 EtherNet/IP Fieldbus Interface in the **Hardware Catalog**, drag it to the **Devices tree**, and drop it on one of the highlighted nodes.

### Adding an Expansion Module

#### **Procedure**

To add an expansion module to your controller or fieldbus interface, select the expansion module in the **Hardware Catalog**, drag it to the **Devices tree**, and drop it on one of the highlighted nodes.

### **I/O Configuration**

To configure the expansion module, double-click the expansion module you added in the **Devices tree**.

Result: The TM5 Module I/O Mapping window is displayed.

### **User-Defined Parameters Tab Description**

Set the parameters of the expansion module using the **User-Defined Parameters** tab:

| C | Module configuration |       |      |                                        |  |  |  |
|---|----------------------|-------|------|----------------------------------------|--|--|--|
|   | Symbolic values      |       |      |                                        |  |  |  |
|   | Name                 | Value | Туре | Default                                |  |  |  |
|   | InputFilter          | 10    | Byte | 10, adjustable in steps of 100 $\mu$ s |  |  |  |

The User-Defined Parameters tab contains these columns:

| Column  | Description             | Editable                                             |  |  |  |
|---------|-------------------------|------------------------------------------------------|--|--|--|
| Name    | Parameter name          | No                                                   |  |  |  |
| Value   | Value of the parameter  | Yes. An edit frame can be opened by double-clicking. |  |  |  |
| Туре    | Parameter data type     | No                                                   |  |  |  |
| Default | Default parameter value | No                                                   |  |  |  |

### TM5 Module I/O Mapping Tab Description

Variables can be defined and named in the **TM5 Module I/O Mapping** tab. Additional information such as topological addressing is also provided in this tab:

| IM5 Module I/O Mapping                                                                                                    | User-De | efined Pa                   | arameter                    | rs 🚺 Ir  | nformation |      |               |      |                                |
|----------------------------------------------------------------------------------------------------|---------|-----------------------------|-----------------------------|----------|------------|------|---------------|------|--------------------------------|
| Find                                                                                                    |         | Filter                      | Show a                      | Show all |            |      | ~             |      |                                |
| Variable                                                                                                    | Mapping | Channel                     |                             |          | Address    | Туре | Default Value | Unit | Description                    |
|                                                                                                    |         | Outputs                     |                             |          | %QB2       |      |               |      |                                |
| 🚊 · 🦗                                                                                                    |         | Status                      |                             |          | %IB2       |      |               |      |                                |
| Description: Description: De | ***     | ModuleC                     | ж                           |          | %IB2       | BYTE | 0             |      |                                |
| ibTM5C12D8T_SL4                                                                                                    | ***     | SL4 Stat                    | SL4 Status digitale outputs |          |            | BYTE | 0             |      |                                |
| ibTM5C12D8T_SL5                                                                                                    | ***     | SL5 Status digitale outputs |                             | %IB4     | BYTE       | 0    |               |      |                                |
| 😑 👋                                                                                                    |         | Inputs                      |                             |          | %IB5       |      |               |      |                                |
| 📄 🦄 ibTM5C12D8T_SL1                                                                                                    | ***     | SL1 digit                   | tal Inputs                  |          | %IB5       | BYTE | 0             |      |                                |
| <b>*</b> >                                                                                                    |         | DigitalIn                   | put00                       |          | %IX5.0     | BOOL |               |      | 24 VDC, 0.1 to 25 ms switching |
|                                                                                                    |         | DigitalIn                   | put01                       |          | %IX5.1     | BOOL |               |      | 24 VDC, 0.1 to 25 ms switching |
| **                                                                                                    |         | DigitalIng                  | put02                       |          | %IX5.2     | BOOL |               |      | 24 VDC, 0.1 to 25 ms switching |
|                                                                                                    |         | DigitalIn                   | put03                       |          | %IX5.3     | BOOL |               |      | 24 VDC, 0.1 to 25 ms switching |
| ibTM5C12D8T_SL2                                                                                                    | ***     | SL2 digit                   | tal Inputs                  |          | %IB6       | BYTE | 0             |      |                                |
| ibTM5C12D8T_SL3                                                                                                    | ***     | SL3 digit                   | tal Inputs                  |          | %IB7       | BYTE | 0             |      |                                |

#### The TM5 Module I/O Mapping tab contains these columns:

| Column      | Description                                                                                                    |  |  |
|-------------|----------------------------------------------------------------------------------------------------|--|--|
| Variable    | Lets you map the channel on a variable.                                                                                           |  |  |
|             | Double-click the variable icon to enter the variable name.                                                                        |  |  |
|             | If it is a new variable, the variable is created.                                                                                 |  |  |
|             | It is also possible to map an existing variable with the variables <b>Input Assistant</b> by clicking the input assistant button. |  |  |
| Mapping     | Indicates if the channel is mapped on a new variable or an existing variable.                                                     |  |  |
| Channel     | Name of the channel of the device.                                                                                                |  |  |
| Address     | Address of the channel.                                                                                                    |  |  |
| Туре        | Data type of the channel.                                                                                                    |  |  |
| Unit        | Unit of the channel value.                                                                                                    |  |  |
| Description | Description of the channel.                                                                                                    |  |  |

## The parameter Always update variables is set to Enabled 1 (use bus cycle task if not used in any task) and is not editable.

**NOTE:** %I value is updated from physical information at the beginning of each task using the %I.

Physical output level is updated from memory variable for the outputs value within the task configured by **Bus cycle task** configuration.

## **TM5 EtherNet/IP Fieldbus Interface**

### Introduction

This chapter describes how to configure the Modicon TM5 EtherNet/IP Fieldbus Interface, and provides information about Ethernet configuration, Ethernet services and diagnostic.

## **TM5** EtherNet/IP Fieldbus Interface Presentation

### **TM5 EtherNet/IP Fieldbus Presentation**

#### Introduction

The TM5 EtherNet/IP Fieldbus Interface is a device designed to manage Ethernet/ IP communication when using expansion modules with a controller in a distributed architecture.

The TM5 EtherNet/IP Fieldbus Interface supports the TM5 and TM7 expansion modules.

See General Information, page 11 for the range of TM5 / TM7 compatible expansion modules.

## **Configuring the TM5 Ethernet/IP Fieldbus Interface**

This section describes how to configure the Ethernet network interface of the TM5 EtherNet/IP Fieldbus Interface.

### **Ethernet Services**

#### **Overview**

The Modicon TM5 EtherNet/IP Fieldbus Interface supports the following services:

- Ethernet/IP adapter
- Web server
- DHCP client

#### **Ethernet Protocols**

The Modicon TM5 EtherNet/IP Fieldbus Interface supports IP (Internet Protocol).

### Connections

The Modicon TM5 EtherNet/IP Fieldbus Interface is equipped with 2 RJ45 connectors.

### **Rotary Switches: Setting the IP Address**

#### **Overview**

The rotary switches on the TM5NEIP1 are used to configure the module Ethernet parameters.

For more information on the rotary switches, refer to the Modicon TM5 EtherNet/IP Fieldbus Interface - Hardware Guide.

## **Configuring the Fieldbus Interface**

### Introduction

This section describes the configuration of the Modicon TM5 EtherNet/IP Fieldbus Interface as an Ethernet/IP target device.

For further information about EtherNet/IP, refer to the www.odva.org website.

### **EtherNet/IP Target Configuration**

To configure your TM5NEIP1 as an EtherNet/IP target device, add the fieldbus interface to your project. Refer to Adding a Fieldbus Interface, page 17.

### **Industrial Ethernet Port Configuration**

The device can be connected via Industrial Ethernet. For information and procedures necessary to configure the device network, refer to the EcoStruxure Machine Expert EtherNet/IP User Guide.

#### **EtherNet/IP Parameter Configuration**

To configure the Ethernet/IP parameters, double-click the TM5 EtherNet/IP Fieldbus Interface node in the **Devices tree**.

### **Target Settings Tab**

| Address Settings (DHCP server configuration)                           |                             |  |  |  |
|------------------------------------------------------------------------|-----------------------------|--|--|--|
| O IP Address by DHCP                                                   | TM5NEIP1_1                  |  |  |  |
| O IP Address by BOOTP                                                  | 00 : 00 : 00 : 00 : 00 : 00 |  |  |  |
| Fixed IP Address                                                       | 0.0.0.0                     |  |  |  |
| Electronic Keying                                                      |                             |  |  |  |
| Check Device Type                                                      | 12                          |  |  |  |
| Check Vendor Code                                                      | 243                         |  |  |  |
| Check Product Code                                                     | 4106                        |  |  |  |
| Check Major Revision                                                   | 1                           |  |  |  |
| Check Minor Revision                                                   | 1                           |  |  |  |
| Restore default values                                                 |                             |  |  |  |
| Protocol on the fieldbus                                               |                             |  |  |  |
| Protocol used by the device EtherNetIP                                 |                             |  |  |  |
| This is the protocol used between the logic controller and the device. |                             |  |  |  |

The configured parameters are explained as below:

| Configurable Parameters | Description                                                         |
|-------------------------|---------------------------------------------------------------------|
| IP Address by DHCP      | IP address is obtained via DHCP                                     |
| Fixed IP Address        | IP address, subnet mask and gateway address are defined by the user |

NOTE: DHCP Device name longer than 16 characters are not supported.

### **Electronic Keying**

**Electronic Keying** signatures are used to identify the device. **Electronic Keying** is information contained in the firmware of the device (Vendor Code, Product Code, ...). When the controller scanner starts, it compares each selected electronic keying value with the corresponding information in the device. If the device values are not the same as the application values, the logic controller no longer communicates with the device.

You can configure any of following **Electronic Keying** attributes:

| Attribute            | Description                                                                                                    |
|----------------------|----------------------------------------------------------------------------------------------------|
| Check Device Type    | The general type of the product.                                                                                                    |
| Check Vendor Code    | The device manufacture.                                                                                                    |
| Check Product Code   | The specific type of the product. The Product Code maps to a catalog number. The Product Code differentiates the product from other products of the same Device Type under the indicated Vendor. |
| Check Major Revision | A number that represents the functional capabilities of a device.<br>Typically, a Major Revision is backwards compatible with a lower<br>Major Revision.                                         |
| Check Minor Revision | A number that represents behavior changes in the device, for example, anomaly corrections. This number does not represent the functional capabilities of a device.                               |

#### **Connections on Ethernet/IP**

To access a target device, an Originator opens a connection which can include several sessions that send requests.

One explicit connection uses one session (a session is a TCP or UDP connection).

One I/O connection uses two sessions.

The total number of connections is 32.

**NOTE:** The TM5 EtherNet/IP Fieldbus Interface supports cyclic connections. If an Originator opens a connection using a change of state as a trigger, packets are sent at the RPI rate.

### **Configuration Stream Tab**

The following table shows the parameters available in the  $\ensuremath{\textbf{Configuration Stream}}$  tab:

| Parameter name                      | Туре                   | Value                                                                                                    | Description                                           |  |  |
|-------------------------------------|------------------------|----------------------------------------------------------------------------------------------------|-------------------------------------------------------|--|--|
| TM5 Bus                             |                        |                                                                                                    |                                                       |  |  |
| TM5CycleTime                        | Enumeration<br>of BYTE | 0: 40000 us<br>1: 35000 us<br>2: 30000 us<br>3: 25000 us<br>4: 20000 us<br>5: 15000 us<br>6: 10000 us*<br>7: 500 us | TM5 link configuration                                |  |  |
| Communication Loss                  |                        |                                                                                                    |                                                       |  |  |
| CommunicationLossAction             | Enumeration<br>of BYTE | 0: No Action<br>1: Set Ouputs to Zero*<br>2: Reserved<br>3: Freeze Outputs<br>4: Disable new Class 1 Connections    | Communication<br>interruption (timeout)<br>action     |  |  |
| CommunicationLossFieldO-<br>fAction | Enumeration of BYTE    | 0: Assembly Local<br>1: Global*                                                                                     | Communication<br>interruption (timeout)<br>scope      |  |  |
| CommunicationLossReset-<br>Mode     | Enumeration of BYTE    | 0: Exploit via Bus Controller Object,<br>Instance service 32 hex<br>1: Reestablish I/O connection*                  | Communication<br>interruption (timeout)<br>reset mode |  |  |
| Controller Programming Mode         |                        |                                                                                                    |                                                       |  |  |
| ProgrammModeAction                  | Enumeration<br>of BYTE | 0: No Action<br>1: Set Outputs to Zero*<br>2: Reserved<br>3: Freeze Outputs<br>4: Disable new Class 1 Connections   | Program mode (idle)<br>action                         |  |  |
| ProgramModeFieldOfAction            | Enumeration<br>of BYTE | 0: Assembly Local<br>1: Global*                                                                                     | Program mode (idle)<br>scope                          |  |  |
| Miscellaneous                       |                        |                                                                                                    |                                                       |  |  |
| Webserver                           | Enumeration of BYTE    | 0: Disabled*<br>1: Enabled                                                                                          | Enables or disables the web server.                   |  |  |
| (*) Default value.                  |                        |                                                                                                    |                                                       |  |  |

### **Connections Tab**

Each EtherNet/IP device has connections.

## In the **Devices tree**, double-click an EtherNet/IP device and select the **Connections** tab.

| Column           | Comment                                                                                      |  |
|------------------|----------------------------------------------------------------------------------------------|--|
| Connection N°    | The connection number is unique. It is automatically assigned by EcoStruxure Machine Expert. |  |
| Connection Name  | The connection name is generated automatically by EcoStruxure Machine Expert.                |  |
| RPI O -> T (ms)  | Requested Packet Interval: The time period between cyclic data                               |  |
| RPI T -> O (ms)  | anonissions requested by the scanner.                                                        |  |
| O->T size (byte) | Number of bytes to exchange between the Originator (O) and the Target (T).                   |  |

| Column           | Comment |
|------------------|---------|
| T->O size (byte) |         |

To create a connection, click **Add Connection**.

To modify a connection, select a connection and click **Edit Connection**, or double-click it.

To remove a connection, select a connection and click **Delete Connection**.

### EtherNet/IP I/O Mapping Tab

Variables can be defined and named in the **EtherNet/IP I/O Mapping** tab. Additional information such as topological addressing is also provided in this tab. For information and procedures necessary to configure the **EtherNet/IP I/O Mapping**, refer to the EcoStruxure Machine Expert Programming Guide.

#### Status

The description of the TM5 EtherNet/IP Fieldbus Interface status is as follows:

- Reads the fieldbus interface status. 32 bits of information are available.
- Bits 0 to 10 indicate error-free states; bits 11 to 31 indicate error states.
- Individual states are also indicated by the LED status indicators on the fieldbus interface.

The following table shows bits, their values and description:

| Bit | Value (hex)     | Description                                                                                  |
|-----|-----------------|----------------------------------------------------------------------------------------------|
| 0   | 00000001        | The adapter was configured using configuration assemblies.                                   |
| 1   | 0000002         | System start or I/O module detection is done.                                                |
| 2   | 00000004        | Fieldbus interface is not ready to start I/O module configuration.                           |
| 3   | 0000008         | Fieldbus interface I/O module configuration is in process.                                   |
| 4   | 0000010         | All I/O module configuration is complete.                                                    |
| 5   | 0000020         | Ethernet/IP stack initialization is done.                                                    |
| 6   | 0000040         | Ethernet/IP stack configuration is done.                                                     |
| 710 | 000008000000400 | Reserved                                                                                     |
| 11  | 00000800        | Memory error                                                                                 |
| 12  | 00001000        | Flash data error while reading the primary flash memory page.                                |
| 13  | 00002000        | Firmware update error detected. The fieldbus interface is booting with the default firmware. |
| 14  | 00004000        | Missing module detected during boot phase                                                    |
| 15  | 00008000        | Incorrect module detected during boot phase.                                                 |
| 16  | 00010000        | The adapter has not yet received an IP address assignment from DHCP.                         |
| 17  | 00020000        | 2 or more identical IP addresses exist in the network.                                       |
| 18  | 00040000        | General EIP stack error                                                                      |
| 19  | 00080000        | Communication resources: Limit reached                                                       |
| 20  | 00100000        | Stack socket error detected                                                                  |

| Bit  | Value (hex)    | Description                                                                               |
|------|----------------|-------------------------------------------------------------------------------------------|
| 21   | 00200000       | Insufficient memory                                                                       |
| 22   | 00400000       | Error detected while reading the primary flash memory page.                               |
| 23   | 00800000       | Incorrect configuration assembly data                                                     |
| 24   | 0100000        | "Scanner auto-connected" error                                                            |
| 25   | 02000000       | Corrupted firmware detected. The fieldbus interface is booting with the default firmware. |
| 26   | 0400000        | Error when generating the configuration                                                   |
| 27   | 0800000        | Configuration resource is locked                                                          |
| 2831 | 01000008000000 | Reserved                                                                                  |

You can also read the status information of the remote adapter with the FB\_ RemoteAdapter function block properties from the TM5BC EtherNetIP Remote Adapter library.

| Name   | Туре  | Initial | Value name   | Comment                                                  |
|--------|-------|---------|--------------|----------------------------------------------------------|
| Status | USINT | 0       | Initializing | Initialization of the Remote Adapter                     |
|        |       | 1       | Searching    | Try to get connection to the Remote Adapter              |
|        |       | 2       | Configuring  | Writing the user parameters                              |
|        |       | 3       | Configured   | Configuration applied successfully                       |
|        |       | 4       | Aborted      | Writing was aborted following the flag AbortIfError      |
|        |       | 5       | Error        | Error detected (see property Errorinfo for more details) |
|        |       | 6       | Disabled     | Remote Adapter is disabled                               |

The property ErrorInfo is a structure providing details about the error detected:

| Name                   | Туре  | Initial             | Value name                 | Comment                                                                                                 |
|------------------------|-------|---------------------|----------------------------|----------------------------------------------------------------------------------------------------|
| uiErrorNum-<br>ber     | USINT | 0 hex255<br>hex     | CommunicationErrorCodes    | Communication error codes                                                                               |
|                        |       | 256 hex<br>1000 hex | OperationErrorCodes        | Operation Error Codes = uiErrorNumber – 256 hex                                                         |
|                        |       | 1001 hex            | ConfigurationError         | Configuration of the Remote Adapter not successful or<br>incorrect configuration of the user parameters |
|                        |       | 1002 hex            | EipDataExchUnexpectedOuput | Unexpected reaction of the function block EipDataExch                                                   |
|                        |       | 1003 hex            | EipDataExchTimeoutExpired  | Timeout of the function block EipDataExch                                                               |
|                        |       | 1004 hex            | ReadingUserParameterFailed | Reading a user parameter from the Remote Adapter not successful                                         |
|                        |       | 1005 hex            | TimeoutStartConnection     | Timeout while waiting for the health bit after starting the connections                                 |
|                        |       | 1006 hex            | -                          | Reserved                                                                                                |
|                        |       | FFFF FFFF<br>hex    |                            |                                                                                                    |
| uiParameter-<br>Number | USINT | -                   | -                          | Number of the parameter implied in the error detected                                                   |

### Profile

The controller supports the following objects:

| Object class                       | Class ID<br>(hex) | Number of Instances | Effect on Interface Behavior                                          |
|------------------------------------|-------------------|---------------------|-----------------------------------------------------------------------|
| Identity Object, page 25           | 01                | 1                   | Provides general information about the bus coupler.                   |
| Message Router Object, page 27     | 02                | 2                   | Provides message connection.                                          |
| Assembly Object, page 27           | 04                | 2                   | Defines I/O data format.                                              |
| Connection Manager Object, page 28 | 06                | 1                   | -                                                                     |
| Bus Controller Object, page 29     | 64                | 2                   | -                                                                     |
| Connection Object, page 31         | F4                | 1                   | Displays connection properties.                                       |
| TCP/IP Interface Object, page 33   | F5                | 1                   | Displays TCP/IP configuration.                                        |
| Ethernet Link Object, page 34      | F6                | 1                   | Displays counter and status information for the IEEE 802.3 interface. |

### **Common Class Attributes**

The following table describes the class attributes of all supported object:

| Attribute ID (hex) | Access | Data type      | Description                                                         |
|--------------------|--------|----------------|---------------------------------------------------------------------|
| 1                  | Get    | UINT           | Object revision                                                     |
| 2                  | Get    | UINT           | Largest instance number of the object generated in this class level |
| 3                  | Get    | UINT           | Number of generated instances                                       |
| 4                  | Get    | STRUCT of UINT | Number of optional attributes                                       |
|                    |        | ARRAY of UINT  | List of optional attribute numbers                                  |
| 5                  | Get    | STRUCT of UINT | Number of optional services                                         |
|                    |        | ARRAY of UINT  | List of optional service codes                                      |
| 6                  | Get    | UDINT          | Largest possible ID number of class attributes                      |
| 7                  | Get    | UDINT          | Largest possible ID number of instance attributes                   |

### Identity Object (Class ID = 01 hex)

The identity object provides identification and status information about the device or object.

The following table provides a general overview of the identity object:

| Value (hex)            | Description         |
|------------------------|---------------------|
| 1, 2, 3, 6, 7          | Class attributes    |
| 1, E                   | Class services      |
| 1, 2, 3, 4, 5, 6, 7, 8 | Instance attributes |
| 1, 5, E                | Instance services   |

#### The following table describes the instance attributes:

| Attribute ID (hex) | Access | Data type | Description  | Function                                                                                                    |
|--------------------|--------|-----------|--------------|----------------------------------------------------------------------------------------------------|
| 1                  | Get    | UINT      | Vendor ID    | 0377 hex (887)                                                                                                    |
| 2                  | Get    | UINT      | Device type  | Default value: F3 hex (243) = Adapter device                                                                           |
| 3                  | Get    | UINT      | Product code | Hardware ID of the fieldbus interface. This is identical to the first four characters printed on the module's housing. |

| Attribute ID (hex) | Access | Data type          | Description    | Function                                                                                             |
|--------------------|--------|--------------------|----------------|----------------------------------------------------------------------------------------------------|
|                    |        |                    |                | Fieldbus interface code: 100A hex (4106)                                                             |
| 4                  | Get    | STRUCT of<br>USINT | Major revision | ZZ = Firmware major revision                                                                         |
|                    |        | STRUCT of<br>USINT | Minor revision | YY = Firmware minor revision                                                                         |
| 5                  | Get    | WORD               | Status         | Refer to status code table below.                                                                    |
| 6                  | Get    | UDINT              | Serial number  | Identical to the seven characters on the module's housing after the hardware ID                      |
| 7                  | Get    | STRING             | Product name   | 1C hex (length = 28) and hexadecimal<br>equivalent of TM5 EtherNet/IP Fieldbus<br>Interface TM5NEIP1 |
| 8                  | Get    | USINT              | Status         | 0 = Does not exist                                                                                   |
|                    |        |                    |                | 1 = Device self-test                                                                                 |
|                    |        |                    |                | 2 = Standby                                                                                          |
|                    |        |                    |                | 3 = Operational                                                                                      |
|                    |        |                    |                | 4 = Major recoverable error                                                                          |
|                    |        |                    |                | 5 = Major unrecoverable error                                                                        |
|                    |        |                    |                | 6 to 254 = Reserved                                                                                  |

The following table describes the status codes of instance attribute 5:

| Bit   | Definition                                                          | Function                                                                                                    |
|-------|---------------------------------------------------------------------|----------------------------------------------------------------------------------------------------|
| 0     | Owned by master (predefined scanner/<br>adapter connection)         | There is an owner for the device or object within the device. In the scanner/adapter paradigm, setting this bit means that a scanner has been assigned to a predefined scanner/adapter connection set.      |
| 1     | -                                                                   | Reserved, set to 0 by default.                                                                                                    |
| 2     | Configured                                                          | The firmware is no longer set to the pre-configured default behavior. This does not include how communication is configured.                                                                                |
| 3     | -                                                                   | Reserved, set to 0 by default.                                                                                                    |
| 47    | Extended device status (Refer to extended status codes table below) | The extended device status indicates whether the device is following the general definition for using this bit through the use of the DeviceStatusAssembly keyword in the [Device] section of the EDS file. |
| 8     | Minor recoverable error                                             | The device has detected an error that appears to be recoverable. This detected error does not cause the device to enter into an error state.                                                                |
| 9     | Minor unrecoverable error                                           | The device has detected an error that does not appear to be recoverable.<br>This detected error does not cause the device to enter into an error state.                                                     |
| 10    | Major recoverable error                                             | The device has detected an error that makes it to enter the "Major recoverable error".                                                                                                    |
| 11    | Major unrecoverable error                                           | The device has detected an error that makes it to enter the "Major unrecoverable error".                                                                                                    |
| 12-15 | -                                                                   | Reserved, set to 0 by default.                                                                                                    |

## The following table describes the extended status codes of Bits 4-7 of instance attribute 5:

| Bits 47 | Definition                                 |  |
|---------|--------------------------------------------|--|
| 0000    | Self-testing or unknown.                   |  |
| 0001    | Firmware update in progress.               |  |
| 0010    | At least on unsuccessful I/O connection.   |  |
| 0011    | No I/O connections established.            |  |
| 0100    | Non-volatile configuration.                |  |
| 0101    | Major error - either bit 10 or 11 is true. |  |
| 0110    | At least one I/O connection in run mode.   |  |

| Bits 47  | Definition                                                 |  |
|----------|------------------------------------------------------------|--|
| 0111     | At least one I/O connection established, all in idle mode. |  |
| 10001001 | Reserved, set to 0 by default.                             |  |
| 10101111 | Vendor or product specific.                                |  |

#### The following table describes the identity services:

| Service code (hex) | Supported by   | Service name         | Description           |
|--------------------|----------------|----------------------|-----------------------|
| 1                  | Class/Instance | Get_Attribute_All    | Read all attributes   |
| 5                  | Instance       | Reset                | Reset factory default |
| E                  | Class/Instance | Get_Attribute_Single | Read one attribute    |

### Message Router Object (Class ID = 02 hex)

The message router provides a message connection that can be used by a client to execute any class or instance services within a physical device.

The following table provides a general overview of the Message Router Object:

| Value (hex)         | Description         |
|---------------------|---------------------|
| 1, 2, 3, 4, 5, 6, 7 | Class attributes    |
| 1, E                | Class services      |
| 1, 2                | Instance attributes |
| 1, E                | Instance services   |

#### The following table describes the instance attributes:

| Attribute ID (hex) | Access | Data type      | Description                                |
|--------------------|--------|----------------|--------------------------------------------|
| 1                  | Get    | STRUCT of UINT | List of all supported objects              |
|                    |        |                | Number of supported classes in class array |
|                    |        | ARRAY of UINT  | List of supported class codes              |
| 2                  | Get    | UINT           | Maximum number of supported connections    |

#### The following table describes the service objects:

| Service code (hex) | Supported by   | Service name         | Description                                          |
|--------------------|----------------|----------------------|------------------------------------------------------|
| 1                  | Class/Instance | Get_Attribute_All    | Returns a list of object attributes                  |
| E                  | Class/Instance | Get_Attribute_Single | Supplies the contents of the corresponding attribute |

### Assembly Object (Class ID = 04 hex)

The assembly object unifies the attributes of various objects and allows data for each object to be transmitted or received using a single connection. The assembly object can be used for input and output data. The direction is considered from the network perspective.

The following table provides a general overview of the assembly object:

| Value (hex)   | Description      |
|---------------|------------------|
| 1, 2, 3, 6, 7 | Class attributes |
| 1, E          | Class services   |

| Value (hex) | Description         |
|-------------|---------------------|
| 3           | Instance attributes |
| E, 10       | Instance services   |

#### The following table describes the instance attributes:

| Attribute ID (hex) | Access | Data type     | Description |
|--------------------|--------|---------------|-------------|
| 3                  | Set    | ARRAY OF BYTE | Data        |

#### The following table describes the service objects:

| Service code (hex) | Supported by   | Service name         | Description                                          |
|--------------------|----------------|----------------------|------------------------------------------------------|
| E                  | Class/Instance | Get_Attribute_Single | Supplies the contents of the corresponding attribute |
| 10                 | Instance       | Get_Attribute_Single | Modifies the value of an attribute                   |

### Connection Manager Object (Class ID = 06 hex)

The connection manager object is used for connected and connectionless communication using various subnetworks.

The following table provides a general overview of the connection manager object:

| Value (hex)            | Description         |
|------------------------|---------------------|
| 1, 2, 3, 4, 6, 7       | Class attributes    |
| 1, E                   | Class services      |
| 1, 2, 3, 4, 5, 6, 7, 8 | Instance attributes |
| 1, E, 4E, 52, 54       | Instance services   |

#### The following table describes the instance attributes:

| Attribute ID (hex)                                                                                                    | Access  | Data type | Description                                                                                                    |
|----------------------------------------------------------------------------------------------------|---------|-----------|----------------------------------------------------------------------------------------------------|
| 1                                                                                                    | Set (1) | UINT      | Number of forward open service requests received.                                                                  |
| 2                                                                                                    | Set (1) | UINT      | Number of forward open service requests which were rejected due to incorrect format.                               |
| 3                                                                                                    | Set (1) | UINT      | Number of forward open service requests which were rejected due to lack of resources.                              |
| 4                                                                                                    | Set (1) | UINT      | Number of forward open service requests that were not rejected due to an invalid format or insufficient resources. |
| 5                                                                                                    | Set (1) | UINT      | Number of received forward close service requests.                                                                 |
| 6                                                                                                    | Set (1) | UINT      | Number of forward close service requests which were rejected due to incorrect format.                              |
| 7                                                                                                    | Set (1) | UINT      | Number of forward close service requests which were rejected for reasons other than incorrect format.              |
| 8                                                                                                    | Set     | UINT      | Total number of connection timeouts that have occurred in connections controlled by this connection manager.       |
| (1) A device can refuse the Set request to this attribute if the transmitted attribute value is not zero. In this case, it transmits the general status code 09 hex (invalid attribute value). |         |           |                                                                                                    |

#### The following table describes the service objects:

| Service code (hex) | Supported by   | Service name         | Description                                          |
|--------------------|----------------|----------------------|------------------------------------------------------|
| 1                  | Class/Instance | Get_Attribute_All    | Returns a predefined list of object attributes       |
| E                  | Class/Instance | Get_Attribute_Single | Returns the contents of the corresponding attributes |

| Service code (hex) | Supported by | Service name     | Description                                        |
|--------------------|--------------|------------------|----------------------------------------------------|
| 4E                 | Instance     | Forward_Close    | Closes a connection                                |
| 52                 | Instance     | Unconnected_Send | Unconnected transmit service                       |
| 54                 | Instance     | Forward_Open     | Opens a connection, maximum data size is 511 bytes |

### Bus Controller Object (Class ID = 64 hex)

The bus controller object is used to configure all global bus controller parameters. All I/O module parameters are managed individually using the I/O module object, page 45.

The following table provides a general overview of the bus controller object:

| Value (hex)                                                                                                    | Description         |
|----------------------------------------------------------------------------------------------------|---------------------|
| 1,2                                                                                                    | Class attributes    |
| E                                                                                                    | Class services      |
| 1, 2, 3, 5, 6, 7, 8, 9, A, B, 20, 21, 22, 23, 24, 25, 26, 27, 40, 41, 42, 43, 44, 45, 46, 60, 61, 62, 63, 64, 65, 66, 67, 68, 80, 81, E0, E1, E2, E3, E4, E5, E6 | Instance attributes |
| 10, 32, 33, 34, 34, 35, 36, 37, 38, 40, 41, 42, E                                                                                                    | Instance services   |

#### The following table describes the instance attributes:

| Attribute ID (hex) | Access  | Data type | Description                                           |
|--------------------|---------|-----------|-------------------------------------------------------|
| 1                  | Get     | UDINT     | Adapter status                                        |
| 2                  | Get     | UINT      | Hardware major revision                               |
| 3                  | Get     | UINT      | Hardware minor revision                               |
| 4                  | Get     | UINT      | FPGA hardware revision                                |
| 5                  | Get     | UINT      | Active boot block                                     |
| 6                  | Get     | UINT      | Default firmware major revision                       |
| 7                  | Get     | UINT      | Default firmware minor revision                       |
| 8                  | Get     | UINT      | Update firmware major revision                        |
| 9                  | Get     | UINT      | Update firmware minor revision                        |
| A                  | Get     | UINT      | Default FPGA software revision                        |
| В                  | Get     | UINT      | Update FPGA software revision                         |
| 20                 | Get     | UINT      | Number of modules                                     |
| 21                 | Get     | UINT      | Length of the analog input data in bytes              |
| 22                 | Get     | UINT      | Length of the analog output data in bytes             |
| 23                 | Get     | UINT      | Length of the digital input data in bytes             |
| 24                 | Get     | UINT      | Length of the digital output data in bytes            |
| 25                 | Get     | UINT      | Length of the X2X network status information in bytes |
| 26                 | Get     | UINT      | Length of the output status information in bytes      |
| 27                 | Get     | UINT      | Highest X2X station number currently in use           |
| 40                 | Set/Get | UINT      | Size of the analog input assembly in bytes (AI)       |
| 41                 | Set/Get | UINT      | Size of the analog output assembly in bytes (AO)      |
| 42                 | Set/Get | UINT      | Size of the digital input assembly in bytes (DI)      |
| 43                 | Set/Get | UINT      | Size of the digital output assembly in bytes (DO)     |
| 44                 | Set/Get | UINT      | Size of the X2X network status assembly in bytes (NS) |

| Attribute ID (hex) | Access  | Data type | Description                                                                |
|--------------------|---------|-----------|----------------------------------------------------------------------------|
| 45                 | Set/Get | UINT      | Size of the output status assembly in bytes (OS)                           |
| 46                 | Set/Get | UINT      | Composition of the combination input assembly                              |
| 60                 | Set/Get | UINT      | Global action delay time (ms)                                              |
| 61                 | Set/Get | UINT      | Communication loss (timeout) action                                        |
| 62                 | Set/Get | UINT      | Communication loss (timeout) scope                                         |
| 63                 | Set/Get | UINT      | Communication loss (timeout) reset mode                                    |
| 64                 | Set/Get | UINT      | Program mode (idle) action                                                 |
| 65                 | Set/Get | UINT      | Program mode (idle) scope                                                  |
| 66                 | Set/Get | UINT      | Action for an inoperable module or a missing module in state "Operational" |
| 67                 | Set/Get | UINT      | Action for missing module(s) during the boot phase                         |
| 68                 | Set/Get | UINT      | Action for incorrect module type(s) during the boot phase                  |
| 80                 | Set/Get | UINT      | X2X Link configuration                                                     |
| 81                 | Set/Get | UINT      | X2X cable length (m)                                                       |
| E0                 | Get     | UINT      | Reading network address switches                                           |
| E1                 | Set/Get | UINT      | Module initialization delay (ms)                                           |
| E2                 | Set/Get | UINT      | Enable/disable the Telnet password                                         |
| E3                 | Set/Get | UINT      | IP maximum transmission unit (bytes)                                       |
| E4                 | Get     | UINT      | Current boot configuration assembly ID                                     |
| E5                 | Get     | UINT      | Read the number of configured I/O modules                                  |

The following table describes the service objects:

| Service code (hex) | Supported by   | Service name         | Description                                                                                                    |
|--------------------|----------------|----------------------|----------------------------------------------------------------------------------------------------|
| E                  | Class/Instance | Get_Attribute_Single | Supplies the contents of the corresponding attribute.                                                                                                    |
| 10                 | Instance       | Get_Attribute_Single | Modifies the value of an attribute.                                                                                                    |
| 32                 | Class/Instance | -                    | Resets any pending timeout.                                                                                                    |
| 33                 | Instance       | -                    | Saves all system data to flash memory. This<br>permanently stores changes to volatile flash<br>memory that have not been stored there<br>automatically by other services.                                                                                                    |
| 34                 | Instance       | -                    | Reads any system data from flash memory. This overwrites any changes in RAM with the permanently saved settings.                                                                                                    |
| 35                 | Instance       | -                    | Deletes the entire flash memory. This restores the default settings.                                                                                                    |
| 36                 | Instance       | -                    | Reinitializes all assemblies.                                                                                                    |
| 37                 | Instance       | _                    | Enables one or more extended configuration<br>assemblies. The specified parameter makes it<br>possible to generate several independent<br>figurations in the 10 assemblies. This can be used<br>to enable the desired configuration with the<br>corresponding start assembly ID. All 10 assemblies<br>for a single configuration can also be used.                                                                                                    |
| 38                 | Instance       | -                    | Clears I/O modules configuration data from RAM.<br>Flash memory is not cleared.                                                                                                    |
| 40                 | Instance       | -                    | <ul> <li>Generates a new configuration based on an existing configuration or the non-connected I/O modules. This includes both configured and non configured I/O modules.</li> <li>Bit 0: the configuration is compressed in ZIP format</li> <li>Bit 1: The EtherNet/IP stack configuration assemblies are written</li> <li>Bit 2: All data generated is stored in flash memory</li> <li>Bit 3: The configuration is applied to the I/O module register</li> </ul> |
| 41                 | Instance       | -                    | Clears the parameter list for I/O modules.                                                                                                    |
| 42                 | Instance       | -                    | Applies the parameter list to existing configurations.<br>This changes all existing configurations. The result<br>is stored in the volatile memory of the RAM.                                                                                                    |

### **Connection Object (Class ID = F4 hex)**

The connection object describes the CIP connections present on the device.

The following table provides a general overview of the connection object:

| Value (hex)   | Description               |
|---------------|---------------------------|
| 1, 2, 3, 6, 7 | Class attributes          |
| 8, 9          | Extended class attributes |
| 1, E          | Class services            |
| 1, 2, 3, 4, 7 | Instance attributes       |
| 1, E          | Instance services         |

The following table describes the extended class attributes:

| Attribute ID (hex)                                  | Access                                | Data type                 | Description                                                                                                    | Default Value                       |
|-----------------------------------------------------|---------------------------------------|---------------------------|----------------------------------------------------------------------------------------------------|-------------------------------------|
| 8                                                   | Get                                   | UINT                      | Instance of the connection object that<br>describes the connection object and was<br>used to send this request to the device. | -                                   |
| 9                                                   | Get                                   | ARRAY OF<br>STRUCT        | Array of structures that contain the instances attributes 1 and 2 for each instance.                                          | (1)                                 |
|                                                     |                                       | UINT                      | Enumerates the connection types.                                                                                              | Refer to instance attributes below. |
|                                                     |                                       | UINT                      | CIP connection number that is linked to this connection.                                                                      | Refer to instance attributes below. |
| (1) The index of the arr<br>0) and non-instanced in | ray is determine<br>nstances set to ( | d by the instance n<br>0. | umber, from 1 to the maximum number of insta                                                                                  | nces. The value at index 1 (offset  |

| Attribute ID (hex) | Access | Data type    | Description                                                                                                    | Function                                                                                                    |
|--------------------|--------|--------------|----------------------------------------------------------------------------------------------------|----------------------------------------------------------------------------------------------------|
| 1                  | Get    | UINT         | Enumerates the possible<br>connection types. All<br>connection types with the<br>exception of 0 indicate routing-<br>capable connections of the<br>corresponding type. | <ul> <li>0: Connection does not support CIP<br/>routing. Attribute 2 is ignored</li> <li>1 Reserved to preserve compatibility<br/>with existing protocols</li> <li>2: ControlNet</li> <li>3: ControlNet redundant</li> <li>4: EtherNet/IP</li> <li>5: DeviceNet</li> <li>6 - 99: Reserved</li> <li>100 - 199: Manufacturer-specific</li> <li>200: CompoNet</li> <li>201: Modbus TCP</li> <li>202: Modbus SL</li> <li>203: SERCOS III</li> <li>204: -</li> <li>65534: Reserved</li> <li>65535: Not configured</li> </ul> |
| 2                  | Get    | UINT         | CIP connection number that is<br>linked to this connection. This<br>attribute is ignored if the<br>connection type = 0.                                                | Manufacturer assigns a unique value to<br>identify each communication port. Value 1 is<br>defined for internal product use (i.e.<br>backplane).<br>Value 0 is reserved and cannot be used.                                                                                                    |
| 3                  | Get    | STRUCT       |                                                                                                    |                                                                                                    |
|                    |        | UINT         | Number of 16-bit words in the following path.                                                                                                    | Range = 2 to 6                                                                                                    |
|                    |        | Padded EPATH | Logical path segment that identifies the object for this port.                                                                                                    | The path consists of one logical class segment and one logical instance segment. The maximum size is 12 bytes.                                                                                                    |
| 4                  | Get    | SHORT_STRING | Name of the physical network port.                                                                                                    | "Port A", for example. The maximum number<br>of characters is 64. This name must be<br>different for each physical port. If several<br>CIP ports use the same physical port, the<br>same physical name must be used.                                                                                                    |
| 7                  | Get    | Padded EPATH | Rotary switch value                                                                                                    | The switch value identical to attribute 2.                                                                                                    |

#### The following table describes the instance attributes:

#### The following table describes the service objects:

| Service code (hex) | Supported by   | Service name         | Description                                           |
|--------------------|----------------|----------------------|-------------------------------------------------------|
| 1                  | Class/Instance | Get_Attributes_All   | Returns a predefined list of object attributes.       |
| E                  | Class/Instance | Get_Attribute_Single | Returns the contents of the corresponding attributes. |

### TCP/IP Interface Object (Class Code = F5 hex)

The TCP/IP interface object provides a mechanism for configuring the TCP/IP network of the fieldbus interface.

The following table provides a general description of the TCP/IP interface object:

| Value (hex)      | Description         |
|------------------|---------------------|
| 1, 2, 3, 6, 7    | Class attributes    |
| 1, E             | Class services      |
| 1, 2, 3, 4, 5, 6 | Instance attributes |
| 1, 2, E, 10      | Instance services   |

| Attribute ID (hex) | Access | Data type | Description                                      | Function                                                                                                    |
|--------------------|--------|-----------|--------------------------------------------------|----------------------------------------------------------------------------------------------------|
| 1                  | Get    | DWORD     | Interface status                                 | Refer to interface status table below                                                                                                    |
| 2                  | Get    | DWORD     | Interface<br>configuration<br>properties         | <ul> <li>0: BOOTP Client</li> <li>1: DNS Client</li> <li>2: DHCP Client</li> <li>3: DHCP DNS update</li> <li>4: Configured in EcoStruxure Machine Expert</li> <li>5-31: Reserved</li> </ul>                                                           |
| 3                  | Set    | DWORD     | Interface control<br>flags                       | <ul> <li>0: The software configuration is obtained by reading the internal flash memory</li> <li>1: The software configuration is obtained with BOOTP</li> <li>2: The software configuration is obtained with DHCP</li> <li>3-15: reserved</li> </ul> |
| 4                  | Get    | STRUCT    | Path to the physically linked object             | The path identifies the object that is connected to the underlying physical communication object.                                                                                                    |
|                    |        | UINT      | Length of the path                               | Number of 16 bits word in the element path.                                                                                                    |
|                    |        | EPATH     | Logical segments that identify the physical link | The path addresses to the internal port of the built-in 3-port switch.                                                                                                    |
| 5                  | Get    | STRUCT    | TCP/IP network<br>interface<br>configuration     | Contains TCP/IP configuration parameters.<br>In order to avoid incomplete or incompatible<br>configurations, parameters cannot be set<br>individually.                                                                                                |
|                    |        | UDINT     | IP address                                       | This value is 0 if an IP address has not been<br>configured. Otherwise, a valid class A, B or C<br>address is given.<br><b>Example:</b> 0164A8C0 hex (corresponds to<br>192.168.100.1)                                                                |
|                    |        | UDINT     | Network mask                                     | This value is 0 if a network mask has not been configured.<br><b>Example:</b> 00FFFFF hex (corresponds to 255.255.255.0)                                                                                                    |
|                    |        | UDINT     | Gateway address                                  | This value is 0 if a gateway address has not been<br>configured. Otherwise, a valid class A, B or C<br>address is given.<br><b>Example:</b> FE64A8C0 hex (corresponds to<br>192 168 100 254)                                                          |
|                    |        | UDINT     | Primary name server                              | The value 0 indicates that a primary name server has<br>not been configured. Otherwise, a valid class A, B or<br>C address is given.                                                                                                    |
|                    |        | UDINT     | Secondary server                                 | The value 0 indicates that a secondary name server<br>has not been configured. Otherwise, a valid class A,<br>B or C address is given.                                                                                                    |

The following table describes the instance attributes:

| Attribute ID (hex) | Access | Data type | Description | Function                                                                                                    |
|--------------------|--------|-----------|-------------|----------------------------------------------------------------------------------------------------|
|                    |        | STRING    | Domain name | ASCII characters.                                                                                                |
|                    |        |           |             | The maximum length is 48 characters. They are filled to an even number (filler byte not included in the length). |
|                    |        |           |             | The length is 0 if a domain name has not been configured.                                                        |
| 6                  | Get    | STRING    | Hostname    | ASCII characters.                                                                                                |
|                    |        |           |             | The maximum length is 64 characters. They are filled to an even number (filler byte not included in the length). |
|                    |        |           |             | The length is 0 if a domain name has not been configured.                                                        |

#### The following table provides the interface status of attribute 1:

| Bit | Name                           | Description                                                                                                    |  |
|-----|--------------------------------|----------------------------------------------------------------------------------------------------|--|
| 03  | Interface configuration status | <ul> <li>0: The software configuration attribute has not been configured.</li> <li>1: The software configuration contains a valid configuration for BOOTP, DHCP or non volatile memory.</li> <li>2: The software configuration contains a valid configuration for hardware settings such as a thumbwheel switch, handwheel, etc.</li> <li>3-15: Reserved</li> </ul> |  |
| 4   | Mcast pending                  | Indicates a pending configuration change in the TTL value and/or Mcast configuration attribute. This bit is set if either the TTL value or Mcast configuration attribute is set and deleted the next time the device is started                                                                                                    |  |
| 531 | Reserved                       | Reserved                                                                                                    |  |

#### The following table describes the service objects:

| Service code (hex) | Supported by   | Service name         | Description                                          |
|--------------------|----------------|----------------------|------------------------------------------------------|
| 1                  | Class/Instance | Get_Attribute_All    | Returns a predefined list of object attributes.      |
| 2                  | Instance       | Set_Attribute_All    | Modifies all modifiable attributes.                  |
| E                  | Class/Instance | Get_Attribute_Single | Returns the content of the corresponding attributes. |
| 10                 | Instance       | Set_Attribute_Single | Modifies an individual attribute value.              |

### Ethernet Link Object (Class ID = F6 hex)

The Ethernet link object manages connection-specific counters and status information.

The following table provides a general overview of the Ethernet link object:

| Value (hex)   | Description         |
|---------------|---------------------|
| 1, 2, 3, 6, 7 | Class attributes    |
| 1, E          | Class services      |
| 1, 2, 3       | Instance attributes |
| 1, E          | Instance services   |

The following table describes the instance attributes:

| Attribute ID (hex) | Access | Data type           | Description           | Function                                            |
|--------------------|--------|---------------------|-----------------------|-----------------------------------------------------|
| 1                  | Get    | UDINT               | Transfer rate in use  | Speed in Mbps (for instance 0, 10, 100, 1000, etc.) |
| 2                  | Get    | DWORD               | Interface status flag | Refer to interface status table below               |
| 3                  | Get    | ARRAY [05] of USINT | Physical address      | Device-specific MAC address                         |

#### The following table describes the status codes of the interface status flag:

| Bit | Name                         | Description                                                                                                    |
|-----|------------------------------|----------------------------------------------------------------------------------------------------|
| 0   | Connection status            | <ul> <li>Indicates whether the communication interface is connected to an active network.</li> <li>0: Indicates an inactive link.</li> <li>1: Indicates an active link.</li> </ul>                                                                                                    |
| 1   | Full-/Half-duplex            | <ul> <li>Indicates the duplex mode in use.</li> <li>0: Indicates that the interface is running half duplex.</li> <li>1: Indicates full duplex.</li> <li>This flag is undefined if the connection status flag is 0.</li> </ul>                                                                                     |
| 24  | Auto-negotiation Status      | <ul> <li>Indicates the status of auto-negotiation.</li> <li>0: Auto-negotiation in progress</li> <li>1-2: Auto-negotiation and speed detection not successful.</li> <li>3: Successfully negotiated speed and duplex.</li> <li>4: Auto-negotiation not attempted. Forced speed and duplex.</li> </ul>              |
| 5   | Manual Setting Require Reset | <ul> <li>Indicates the change mode required.</li> <li>0: The interface can activate changes to link parameters (auto-negotiate, duplex mode, interface speed) automatically.</li> <li>1: The device requires a reset service be issued to its identity object in order for the changes to take effect.</li> </ul> |
| 6   | Local Hardware Error         | <ul> <li>Indicates whether a local error is detected.</li> <li>0: Indicates that the interface detects no local hardware error</li> <li>1: Indicates that a local hardware error is detected. The meaning of this is product-specific.</li> </ul>                                                                 |
| 731 | Reserved                     | Reserved. Set to 0 by default.                                                                                                    |

#### The following table describes the instance service objects:

| Service code (hex) | Supported by   | Service name         | Description                                           |
|--------------------|----------------|----------------------|-------------------------------------------------------|
| 1                  | Class/Instance | Get_Attribute_All    | Returns a predefined list of object attributes.       |
| E                  | Class/Instance | Get_Attribute_Single | Provides the contents of the corresponding attribute. |

### Web Server

### Introduction

The TM5 EtherNet/IP Fieldbus Interface provides as a standard equipment an embedded Web server with a predefined factory built-in website. You can use the pages of the website for module setup and as well as application diagnostics and monitoring. These pages are ready for use with a Web browser. No configuration or programming is required.

The Web server can be accessed by the web browsers listed below:

- Google Chrome (version 65.0 or greater)
- Mozilla Firefox (version 54 or greater)
- Microsoft Internet Explorer (version 11 or greater)

The Web server is limited to 32 concurrent connections.

The Web server is a tool for reading data, writing data and controlling the state of the TM5 EtherNet/IP Fieldbus Interface with full access to all data in you application. In case of security concerns over these functions you must, at least, assign a secure password to the Web server to prevent unauthorized access to the application.

The Web server allows you to monitor a TM5 EtherNet/IP Fieldbus Interface remotely to perform various maintenance activities including modifications to data, configuration parameters and modifications of the TM5 EtherNet/IP Fieldbus Interface state. Care must be taken to ensure that the immediate physical environment of the machine and process is in a state that will not present safety risks to people or property before executing control remotely.

## **A**WARNING

#### UNINTENDED EQUIPMENT OPERATION

- Define a secure password for the Web server, and do not allow unauthorized or otherwise unqualified personnel to use this feature.
- Ensure that there is a local, competent, and qualified observer present when operating on the controller from a remote location.
- You must have a complete understanding of the application and the machine/process it is controlling before attempting to adjust data, stopping an application that is operating, or starting the controller remotely.
- Take the precautions necessary to assure that you are operating on the intended controller by having clear, identifying documentation within the controller application and its remote connection.

## Failure to follow these instructions can result in death, serious injury, or equipment damage.

**NOTE:** The Web server must only be used by authorized and qualified personnel. A qualified person is one who has the skills and knowledge related to the construction and operation of the machine and the process controlled by the application and its installation, and has received safety training to recognize and avoid the hazards involved.

#### **Web Server Access**

The Web server is a service that allows you to remotely monitor the device and its configuration parameters.

**NOTE:** The Web server is disabled by default. The Web server can be enabled or disabled through the EcoStruxure Machine Expert software. For more details, refer to Configuration Stream Tab, page 22.

When logging in to Web server for the first time, the default username (admin) and the default password (TM5NEIP1) must be used, and then the user is requested to change the password.

All other Web server menus remain unavailable until the password has been changed.

## 

#### UNAUTHORIZED DATA ACCESS

Disable the Web server to prevent any unwanted or unauthorized access to data in your application.

Failure to follow these instructions can result in death, serious injury, or equipment damage.

The username and the password can be changed at any time by opening the Web server and going to **Maintenance > Users account**. For more information, refer to User Account, page 43.

**NOTE:** The only way to gain access to a TM5 EtherNet/IP Fieldbus Interface and for which you do not have the password is by performing a Fieldbus interface clear flash memory operation (rotary switch position F0). Refer to the Modicon TM5 EtherNet/IP Fieldbus Interface - Hardware Guide.

### Home Page Access: Equipment Overview

To access the website home page (**Equipment Overview**), enter in your navigator the IP address of the TM5 EtherNet/IP Fieldbus Interface.

You can access the **Equipment Overview** without login. All other web pages requires a login.

Click **Login**, then enter the user name and the password.

This figure shows the home page of the Web Server site when you have logged in:

| TM5 Bus Coupler Web Interface |          | counter Mah Interface | Login             |           | Help                |
|-------------------------------|----------|-----------------------|-------------------|-----------|---------------------|
|                               |          | oupler web intenace   |                   |           | DOCUMENTATION       |
| Equipment                     | Overview | Equipment Overview    |                   |           |                     |
| CONFIGURATION                 |          |                       |                   |           |                     |
| MONITORING                    |          |                       |                   |           |                     |
| DIAGNOSTIC                    |          |                       | Identification    |           |                     |
| MAINTENA                      | NCE      |                       | Vendor ID         | 243       |                     |
|                               |          | SOL CONTRACTOR        | Vendor Name       | Schneider | Electric            |
|                               |          |                       | Product ID        | 4106      |                     |
|                               |          |                       | Product Name      | TM5 Bus C | Coupler EtherNet/IP |
|                               |          |                       | Product Reference | TM5NEIP1  |                     |
|                               |          |                       | Serial Number     | 410601685 | 506                 |

**NOTE:** Schneider Electric adheres to industry best practices in the development and implementation of control systems. This includes a "Defense-in-Depth" approach to secure an Industrial Control System. This approach places the controllers behind one or more firewalls to restrict access to authorized personnel and protocols only.

## **A**WARNING

## UNAUTHENTICATED ACCESS AND SUBSEQUENT UNAUTHORIZED MACHINE OPERATION

- Evaluate whether your environment or your machines are connected to your critical infrastructure and, if so, take appropriate steps in terms of prevention, based on Defense-in-Depth, before connecting the automation system to any network.
- Limit the number of devices connected to a network to the minimum necessary.
- Isolate your industrial network from other networks inside your company.
- Protect any network against unintended access by using firewalls, VPN, or other, proven security measures.
- Monitor activities within your systems.
- Prevent subject devices from direct access or direct link by unauthorized parties or unauthenticated actions.
- Prepare a recovery plan including backup of your system and process information.

## Failure to follow these instructions can result in death, serious injury, or equipment damage.

For more information on organizational measures and rules covering access to infrastructures, refer to ISO/IEC 27000 series, Common Criteria for Information Technology Security Evaluation, ISO/IEC 15408, IEC 62351, ISA/IEC 62443, NIST Cybersecurity Framework, Information Security Forum - Standard of Good Practice for Information Security and refer to Cybersecurity Guidelines for EcoStruxure Machine Expert, Modicon and PacDrive Controllers and Associated Equipment, page 7.

#### The Equipment Overview page lets you access the main Web server pages.

Home page menu descriptions:

| Menu Page             |                                          | Description                                                                                                    |  |
|-----------------------|------------------------------------------|----------------------------------------------------------------------------------------------------|--|
| Equipment<br>Overview | -                                        | Displays the TM5 EtherNet/IP Fieldbus Interface status.                                                                                                   |  |
| Configuration         | I/O Assembly Settings, page 39           | Displays the I/O assembly.                                                                                                    |  |
|                       | I/O Assembly Mapping, page 40            | Displays the I/O mapping values.                                                                                                    |  |
| Monitoring            | Adapter Status , page 42                 | Allows you to access the post configuration file saved on the TM5 EtherNet/IP Fieldbus Interface.                                                         |  |
| Diagnostic            | Module Diagnostics , page 42             | Displays TM5 EtherNet/IP Fieldbus Interface diagnostic.                                                                                                   |  |
| Maintenance           | Ethernet , page 42                       | Allows you to configure the IP parameters of the TM5 EtherNet/IP Fieldbus Interface                                                                       |  |
|                       | User Account , page 43                   | Allows you to change actual user password and customize login message.                                                                                    |  |
|                       | Bus Coupler Firmware<br>Update , page 44 | Allows new firmware to be downloaded to the fieldbus interface.                                                                                           |  |
|                       | I/O Module Firmware<br>Update , page 45  | Allows new firmware to be downloaded to I/O modules.                                                                                                    |  |
|                       | Class Instance Editor , page 45          | Allows you to directly query and change the attributes of the CIP object dictionary                                                                       |  |
|                       | Expert Features , page<br>46             | Is used to read or write X2X registers. It also<br>makes it possible to load, save and delete the<br>TM5 EtherNet/IP Fieldbus Interface<br>configuration. |  |

The Web server allows you to remotely monitor a TM5 EtherNet/IP Fieldbus Interface, to perform various maintenance activities, including modifications to data and configuration parameters, and change the state of the TM5 EtherNet/IP Fieldbus Interface. Ensure that the immediate physical environment of the machine and process is in a state that will not present safety risks to people or property before exercising control remotely.

## **A**WARNING

#### UNINTENDED EQUIPMENT OPERATION

- Define a secure password for the Web server, and do not allow unauthorized or otherwise unqualified personnel to use this feature.
- Ensure that there is a local, competent, and qualified observer present when operating on the controller from a remote location.
- You must have a complete understanding of the application and the machine/process it is controlling before attempting to adjust data, stopping an application that is operating, or starting the controller remotely.
- Take the precautions necessary to assure that you are operating on the intended controller by having clear, identifying documentation within the controller application and its remote connection.

Failure to follow these instructions can result in death, serious injury, or equipment damage.

**NOTE:** The Web server must only be used by authorized and qualified personnel. A qualified person is one who has the skills and knowledge related to the construction and operation of the machine and the process controlled by the application and its installation, and has received safety training to recognize and avoid the hazards involved.

### **Configuration: I/O Assembly Settings**

This page is used for configuring the I/O assemblies. The page is divided into four columns:

| Parameter   | Function                                                                                                    |
|-------------|----------------------------------------------------------------------------------------------------|
| Description | Contains the name of the corresponding assembly and indicates on which instance this assembly is located.                                                                     |
| Used        | Displays the number of bytes used by I/O data in the corresponding assembly, or how many bytes would be used if the length of the assembly is reconfigured to a smaller size. |
| Configured  | Displays the configured length of the corresponding assembly in bytes.                                                                                                    |
| Set         | Specifies a new value for the configured length of the corresponding assembly in bytes. Changes are applied after clicking <b>Apply</b> .                                     |

The combination output assembly (instance 112) consists of the analog output and digital output assembly. The maximum size is 502 bytes.

By default, the combination input assembly (instance 124) consists of the analog input (AI), digital input (DI), network status (NS) and output status (OS) assemblies. This composition can be changed using the check boxes in the **Set** column. The maximum size of the combination input assembly is 502 bytes.

The Web server allows you to remotely monitor a TM5 EtherNet/IP Fieldbus Interface, to perform various maintenance activities, including modifications to data and configuration parameters, and change the state of the TM5 EtherNet/IP Fieldbus Interface. Ensure that the immediate physical environment of the machine and process is in a state that will not present safety risks to people or property before exercising control remotely.

## 

#### UNINTENDED EQUIPMENT OPERATION

- Define a secure password for the Web server, and do not allow unauthorized or otherwise unqualified personnel to use this feature.
- Ensure that there is a local, competent, and qualified observer present when operating on the controller from a remote location.
- You must have a complete understanding of the application and the machine/process it is controlling before attempting to adjust data, stopping an application that is operating, or starting the controller remotely.
- Take the precautions necessary to assure that you are operating on the intended controller by having clear, identifying documentation within the controller application and its remote connection.

## Failure to follow these instructions can result in death, serious injury, or equipment damage.

**NOTE:** The Web server must only be used by authorized and qualified personnel. A qualified person is one who has the skills and knowledge related to the construction and operation of the machine and the process controlled by the application and its installation, and has received safety training to recognize and avoid the hazards involved.

### **Configuration: I/O Assembly Mapping**

The page consists of an upper and a lower section. The upper section contains a table with a similar structure as in **Diagnostics**, that lists the relationship between the six base assemblies and each I/O module. In the lower section, the I/O data of the two combination assemblies is displayed in two text boxes.

Under (Offset / Length), the table lists the byte offset for each module and the index of the respective I/O data in the output and input data (Offset), as well as the number of bytes (Length). If a module does not provide corresponding data, then this is indicated with the entry "-". Clicking an Offset / Length pair highlights the respective bytes in the combination assembly (text boxes in the lower section of the page). Any change to the data in the respective text box causes the selection to disappear automatically.

#### This figure shows the I/O Assembly Mapping page:

| TM5 Bus Coupler W                                           | /eb Interface                                                                | Logout Help                                                 |   |
|-------------------------------------------------------------|------------------------------------------------------------------------------|-------------------------------------------------------------|---|
| Equipment Overview                                          | OUTPUTS (Offset / Length)<br>Slot Name AO DO                                 | INPUTS (Offset / Length)<br>AI DI NS OS                     |   |
| I/O Assembly Settings<br>I/O Assembly Mapping<br>MONITORING | 1 TM3SPS3<br>2 TM5SDI12D<br>3 TM5SDO12T - 120/2                              | 0/6 - 240/1 -<br>- 120/2 241/1 -<br>- 242/1 360/2           | 2 |
| DIAGNOSTIC<br>MAINTENANCE                                   | Cyclic refresh rate: 1 x 100ms (rar<br>Cyclic Stop<br>Combination Output 112 | nge: 1 - 100) Cyclic Stop Combination Input 124             |   |
|                                                             | $ \begin{array}{cccccccccccccccccccccccccccccccccccc$                        | $ \begin{array}{c} 00 \ 00 \ 03 \ 00 \ 36 \ 00 \ 00 \ 00 \$ |   |

Below **OUTPUTS**, in the left part of the table, the composition of the combination output assembly (instance 112), which is made up of the data from the analog output (**AO** column) and digital output (**DO** column) assembly, and to the right, under **INPUTS** the combination input assembly (instance 124) with analog input (**AI** column), digital input (**DI** column), network status (**NS** column) and output status (**OS** column) are described.

The two text fields with the data of the outputs (combination output 112) and inputs (combination input 124) are updated with I/O data each time the page is started. The field **Cyclic refresh rate** and the corresponding buttons **Cyclic** and **Stop** are used to refresh the input and output data cyclically at the defined rate. The default setting for the refresh rate is 500 ms. Values between 100 ms and 10 s can be specified.

The Web server allows you to remotely monitor a TM5 EtherNet/IP Fieldbus Interface, to perform various maintenance activities, including modifications to data and configuration parameters, and change the state of the TM5 EtherNet/IP Fieldbus Interface. Ensure that the immediate physical environment of the machine and process is in a state that will not present safety risks to people or property before exercising control remotely.

## 

#### UNINTENDED EQUIPMENT OPERATION

- Define a secure password for the Web server, and do not allow unauthorized or otherwise unqualified personnel to use this feature.
- Ensure that there is a local, competent, and qualified observer present when operating on the controller from a remote location.
- You must have a complete understanding of the application and the machine/process it is controlling before attempting to adjust data, stopping an application that is operating, or starting the controller remotely.
- Take the precautions necessary to assure that you are operating on the intended controller by having clear, identifying documentation within the controller application and its remote connection.

Failure to follow these instructions can result in death, serious injury, or equipment damage.

**NOTE:** The Web server must only be used by authorized and qualified personnel. A qualified person is one who has the skills and knowledge related to the construction and operation of the machine and the process controlled by the application and its installation, and has received safety training to recognize and avoid the hazards involved.

#### **Monitoring: Adapter Status**

The **Adapter Status** page allows you to analyze the Operational State, Network Settings, Error State, Version Info, and General adapter statuses on the TM5 EtherNet/IP Fieldbus Interface.

#### **Diagnostic: Module Diagnostics**

This page provides an overview of all connected and configured I/O modules on the TM5 EtherNet/IP Fieldbus Interface.

Moving the mouse cursor over the **Status** column displays a tool tip that explains the different states:

| â                  | TM5 Bu      | s Co | s Coupler Web Interface |              |               |            | ₋ogout    | <u>Help</u> |          |  |
|--------------------|-------------|------|-------------------------|--------------|---------------|------------|-----------|-------------|----------|--|
| Ŷ                  |             |      |                         |              |               |            |           |             |          |  |
| Equipment Overview |             | DIA  | GNOSTIC > M             | /lodule Diag | nostics       |            |           |             |          |  |
| CONFIGURATION      |             | Slot | Name                    | Status       | Configured ID | Current ID | Serial No | HW Variant  | Firmware |  |
| MONITORIN          | ١G          | 1    | TM5SPS3                 | OK (0x52)    | 0             | 8076       | 0193018 🚯 | 6           | 816      |  |
| DIAGNOSTIC         |             | 2    | TM5SDI12D               | OK (0x52)    | 0             | 7061       | 0584581 🕕 | 5           | 800      |  |
| Module [           | Diagnostics | 3    | TM5SDO12T               | OK (0x52)    | 0             | 7066       | 0586052 🕕 | 5           | 801      |  |
| MAINTENANCE        |             |      |                         |              |               |            |           |             |          |  |

#### Maintenance: Ethernet

This page allows you to read or set the adapter IP parameters

You can change the IP parameters if the adapter node switch is set to 00 hex(Boot with Flash parameters).

IP parameter changes are performed directly without an adapter reboot. A manual browser reconnect is required if the IP address is changed.

The Web server allows you to remotely monitor a TM5 EtherNet/IP Fieldbus Interface, to perform various maintenance activities, including modifications to data and configuration parameters, and change the state of the TM5 EtherNet/IP Fieldbus Interface. Ensure that the immediate physical environment of the machine and process is in a state that will not present safety risks to people or property before exercising control remotely.

## 

#### UNINTENDED EQUIPMENT OPERATION

- Define a secure password for the Web server, and do not allow unauthorized or otherwise unqualified personnel to use this feature.
- Ensure that there is a local, competent, and qualified observer present when operating on the controller from a remote location.
- You must have a complete understanding of the application and the machine/process it is controlling before attempting to adjust data, stopping an application that is operating, or starting the controller remotely.
- Take the precautions necessary to assure that you are operating on the intended controller by having clear, identifying documentation within the controller application and its remote connection.

## Failure to follow these instructions can result in death, serious injury, or equipment damage.

**NOTE:** The Web server must only be used by authorized and qualified personnel. A qualified person is one who has the skills and knowledge related to the construction and operation of the machine and the process controlled by the application and its installation, and has received safety training to recognize and avoid the hazards involved.

#### **Maintenance: User Account**

This page allows you to change the Web authentication data. The following characters are allowed: a...z, A...Z, 0...9. The password must contain between 8 and 32 characters and it must be different from the current one.

The Web server allows you to remotely monitor a TM5 EtherNet/IP Fieldbus Interface, to perform various maintenance activities, including modifications to data and configuration parameters, and change the state of the TM5 EtherNet/IP Fieldbus Interface. Ensure that the immediate physical environment of the machine and process is in a state that will not present safety risks to people or property before exercising control remotely.

## **A**WARNING

#### UNINTENDED EQUIPMENT OPERATION

- Define a secure password for the Web server, and do not allow unauthorized or otherwise unqualified personnel to use this feature.
- Ensure that there is a local, competent, and qualified observer present when operating on the controller from a remote location.
- You must have a complete understanding of the application and the machine/process it is controlling before attempting to adjust data, stopping an application that is operating, or starting the controller remotely.
- Take the precautions necessary to assure that you are operating on the intended controller by having clear, identifying documentation within the controller application and its remote connection.

Failure to follow these instructions can result in death, serious injury, or equipment damage.

**NOTE:** The Web server must only be used by authorized and qualified personnel. A qualified person is one who has the skills and knowledge related to the construction and operation of the machine and the process controlled by the application and its installation, and has received safety training to recognize and avoid the hazards involved.

### Maintenance: Bus Coupler Firmware Update

This page allows you to update the firmware on the fieldbus interface.

A firmware file (\*.fw file) can be specified using the **Browse** button. Click the **Start Download** button to display the progress of the firmware update in a new window. The update must be complete (indicator at 100%) before you restart the fieldbus interface, using the **Restart Bus Controller** button, and access the Web interface. The fieldbus interface remains fully functional as EtherNet/IP adapter without restarting as the previous firmware stays active until a restart is performed.

This figure shows the Bus Coupler Firmware Update page:

| ୢୖ୷                         | TM5 Bus Coupler W | Eb Interface —                                                                                                    |        |  |  |  |
|-----------------------------|-------------------|----------------------------------------------------------------------------------------------------|--------|--|--|--|
| Equipment Overview          |                   | MAINTENANCE > Bus Coupler Firmware Update                                                                                                    |        |  |  |  |
| CONFIGURATION               |                   |                                                                                                    |        |  |  |  |
| MONITORING                  |                   | NOTE:                                                                                                    |        |  |  |  |
| DIAGNOSTIC                  |                   | After a firmware download, the bus controller will still have full I/O functionality.<br>However, a reboot will be required to activate the new firmware and to resume<br>webserver operation. |        |  |  |  |
| MAINTENANCE                 |                   |                                                                                                    |        |  |  |  |
| Ethernet                    |                   |                                                                                                    |        |  |  |  |
| User acco                   | punt              |                                                                                                    |        |  |  |  |
| Bus Coupler Firmware Update |                   |                                                                                                    | Browse |  |  |  |
| I/O Module Firmware Update  |                   | Start Download %                                                                                                    |        |  |  |  |
| Class Instance Editor       |                   |                                                                                                    |        |  |  |  |
| Expert Features             |                   |                                                                                                    |        |  |  |  |

The Web server allows you to remotely monitor a TM5 EtherNet/IP Fieldbus Interface, to perform various maintenance activities, including modifications to data and configuration parameters, and change the state of the TM5 EtherNet/IP Fieldbus Interface. Ensure that the immediate physical environment of the machine and process is in a state that will not present safety risks to people or property before exercising control remotely.

## **A**WARNING

#### UNINTENDED EQUIPMENT OPERATION

- Define a secure password for the Web server, and do not allow unauthorized or otherwise unqualified personnel to use this feature.
- Ensure that there is a local, competent, and qualified observer present when operating on the controller from a remote location.
- You must have a complete understanding of the application and the machine/process it is controlling before attempting to adjust data, stopping an application that is operating, or starting the controller remotely.
- Take the precautions necessary to assure that you are operating on the intended controller by having clear, identifying documentation within the controller application and its remote connection.

## Failure to follow these instructions can result in death, serious injury, or equipment damage.

**NOTE:** The Web server must only be used by authorized and qualified personnel. A qualified person is one who has the skills and knowledge related to the construction and operation of the machine and the process controlled by the application and its installation, and has received safety training to recognize and avoid the hazards involved.

### Maintenance: I/O Module Firmware Update

This page allows you to update the I/O module firmware. The update is performed on all I/O modules whose hardware variant and module ID match the firmware.

A firmware file (\*.fw file) can be specified using the **Browse** button. Click the **Start Download** button to display the progress of the firmware update in a new window.

The Web server allows you to remotely monitor a TM5 EtherNet/IP Fieldbus Interface, to perform various maintenance activities, including modifications to data and configuration parameters, and change the state of the TM5 EtherNet/IP Fieldbus Interface. Ensure that the immediate physical environment of the machine and process is in a state that will not present safety risks to people or property before exercising control remotely.

## **A**WARNING

#### UNINTENDED EQUIPMENT OPERATION

- Define a secure password for the Web server, and do not allow unauthorized or otherwise unqualified personnel to use this feature.
- Ensure that there is a local, competent, and qualified observer present when operating on the controller from a remote location.
- You must have a complete understanding of the application and the machine/process it is controlling before attempting to adjust data, stopping an application that is operating, or starting the controller remotely.
- Take the precautions necessary to assure that you are operating on the intended controller by having clear, identifying documentation within the controller application and its remote connection.

Failure to follow these instructions can result in death, serious injury, or equipment damage.

**NOTE:** The Web server must only be used by authorized and qualified personnel. A qualified person is one who has the skills and knowledge related to the construction and operation of the machine and the process controlled by the application and its installation, and has received safety training to recognize and avoid the hazards involved.

### Maintenance: Class Instance Editor

The **Class Instance Editor** is used to read and write attributes and to start services:

| Step | Action                                                                                                    | Comment                                                                                                    |
|------|----------------------------------------------------------------------------------------------------|----------------------------------------------------------------------------------------------------|
| 1    | Select a generic or a custom service.                                                                                                    | -                                                                                                    |
| 2    | Specify a class, an instance and an attribute (optional).                                                                                                    | Choose as decimal or hexadecimal by selecting the<br>respective radio button.<br>Any attributes that must be written or parameters<br>requested by a service must be entered in the Request<br>text field, as hexadecimal values in Little Endian format.<br>Spaces can be entered between the individual bytes. |
| 3    | Click the <b>Process Service</b> button or the <b>Cyclic</b> button.<br><b>Result:</b> Any corresponding data displays in the <b>Response</b> text field (hexadecimal, Little Endian format). | -                                                                                                    |

The Web server allows you to remotely monitor a TM5 EtherNet/IP Fieldbus Interface, to perform various maintenance activities, including modifications to data and configuration parameters, and change the state of the TM5 EtherNet/IP Fieldbus Interface. Ensure that the immediate physical environment of the machine and process is in a state that will not present safety risks to people or property before exercising control remotely.

## **A**WARNING

#### UNINTENDED EQUIPMENT OPERATION

- Define a secure password for the Web server, and do not allow unauthorized or otherwise unqualified personnel to use this feature.
- Ensure that there is a local, competent, and qualified observer present when operating on the controller from a remote location.
- You must have a complete understanding of the application and the machine/process it is controlling before attempting to adjust data, stopping an application that is operating, or starting the controller remotely.
- Take the precautions necessary to assure that you are operating on the intended controller by having clear, identifying documentation within the controller application and its remote connection.

## Failure to follow these instructions can result in death, serious injury, or equipment damage.

**NOTE:** The Web server must only be used by authorized and qualified personnel. A qualified person is one who has the skills and knowledge related to the construction and operation of the machine and the process controlled by the application and its installation, and has received safety training to recognize and avoid the hazards involved.

#### **Maintenance: Expert Features**

This page lists some useful functions for advanced users. The functions on this page include reading and writing I/O module registers, starting the reset service and three vendor specific services for deleting, saving and reading the flash memory on the adapter.

Use the first three lines at the top of the page to read and write I/O module registers via the I/O module object (class 65 hex). Enter the instance of the I/O module as a decimal value in the text field of the first line. The instance corresponds to the module's slot. The first I/O module corresponds to instance 1.

Specify the register address as a hexadecimal integer value in Little Endian format (INT, 2-byte) to read an I/O register. Click the **Process** button to read the register. Click the **Cyclic** button to cause the register value to be re-scanned every 200 ms and displayed in the **Value (hex)** field as DINT value in Little Endian format.

Specify the register address and the register value (which must be written) as INT and DINT in hexadecimal Little Endian format to write an I/O register. Select the **Process** button in the Write I/O register line to write the register.

Reset-Service

- 0: The adapter reboots and uses only flash parameters.
- 1: The adapter performs a reboot with default parameters.
- 2: The adapter performs a reboot with default parameters, except the communication parameters. These are not initialized with default values, but read from the flash.
- 100: The adapter reboots and uses only flash parameters. The FPGA is reloaded

This table describes the Adapter Flash Management:

| Parameter       | Function                                                                                                    |
|-----------------|----------------------------------------------------------------------------------------------------|
| Save to flash   | Starts service 33 hex from the class 64 hex, which writes all the settings (parameters) from RAM to the non-volatile flash memory of the fieldbus interface.   |
| Read from flash | Starts service 34 hex from the class 64hex, which overwrites all the settings (parameters) in the RAM with the corresponding parameters from the flash memory. |
| Delete flash    | Starts service 35 hex from the class 64 hex, which overwrites all the parameters on the flash memory of the fieldbus interface with factory settings.          |

#### This figure shows the Expert Features:

| ୕ୄ                         | TM5 Bus Cou        | ipler Web Inf                        | terface           |                                       | 0                     | Logout              |                               |
|----------------------------|--------------------|--------------------------------------|-------------------|---------------------------------------|-----------------------|---------------------|-------------------------------|
| Equipment Overview         |                    | MAINTENAN                            | CE > Exp          | pert Feature                          | s                     |                     |                               |
| CONFIGURATION              |                    | I/O module instance [1253] (decimal) |                   |                                       |                       |                     |                               |
| MONITORING                 |                    |                                      |                   | · · · · · · · · · · · · · · · · · · · |                       |                     |                               |
| DIAGNOSTIC                 |                    | Read I/O register                    | Process<br>Cyclic |                                       | Address [hex]         |                     | Value [hex]                   |
| MAINTENANCE                |                    |                                      |                   |                                       |                       |                     |                               |
| Ethernet                   |                    | Write I/O register                   | Process           |                                       | Address [hex]         |                     | Value [hex]                   |
| User accou                 | int                |                                      |                   |                                       |                       |                     |                               |
| Bus Couple                 | er Firmware Update | Reset Adapter                        | Process           | 0 [0,1,2,1                            | 100] 0:Flash; 1:Defau | ult; 2:Default exep | Comm.; 100:Load FW from Flash |
| I/O Module Firmware Update |                    |                                      |                   |                                       |                       |                     |                               |
| Class Instance Editor      |                    | Save to flash                        | Process           | EIP Service (                         | )x33                  |                     |                               |
| Expert Features            |                    | Read from flash                      | Process           | EIP Service (                         | )x34                  |                     |                               |
|                            |                    | Delete flash                         | Process           | EIP Service (                         | )x35                  |                     |                               |

The Web server allows you to remotely monitor a TM5 EtherNet/IP Fieldbus Interface, to perform various maintenance activities, including modifications to data and configuration parameters, and change the state of the TM5 EtherNet/IP Fieldbus Interface. Ensure that the immediate physical environment of the machine and process is in a state that will not present safety risks to people or property before exercising control remotely.

## **A**WARNING

#### UNINTENDED EQUIPMENT OPERATION

- Define a secure password for the Web server, and do not allow unauthorized or otherwise unqualified personnel to use this feature.
- Ensure that there is a local, competent, and qualified observer present when operating on the controller from a remote location.
- You must have a complete understanding of the application and the machine/process it is controlling before attempting to adjust data, stopping an application that is operating, or starting the controller remotely.
- Take the precautions necessary to assure that you are operating on the intended controller by having clear, identifying documentation within the controller application and its remote connection.

Failure to follow these instructions can result in death, serious injury, or equipment damage.

**NOTE:** The Web server must only be used by authorized and qualified personnel. A qualified person is one who has the skills and knowledge related to the construction and operation of the machine and the process controlled by the application and its installation, and has received safety training to recognize and avoid the hazards involved.

## Updating the Fieldbus Interface and Expansion Module Firmware

### Introduction

This chapter provides general information to help you update the firmware of the module and fieldbus interface.

## **Updating the Firmware**

### **Overview**

You can update the firmware for the following using the Web Server:

- TM5 Fieldbus EtherNet/IP Interface, page 44
- Expansion Modules, page 45

## Glossary

#### Α

#### analog input:

Converts received voltage or current levels into numerical values. You can store and process these values within the logic controller.

#### analog output:

Converts numerical values within the logic controller and sends out proportional voltage or current levels.

#### С

#### compact I/O module:

An inseparable group of 5 analog and/or digital I/O electronic modules in a single reference.

#### configuration:

The arrangement and interconnection of hardware components within a system and the hardware and software parameters that determine the operating characteristics of the system.

#### control network:

A network containing logic controllers, SCADA systems, PCs, HMI, switches, ...

Two kinds of topologies are supported:

- · flat: all modules and devices in this network belong to same subnet.
- 2 levels: the network is split into an operation network and an inter-controller network.

These two networks can be physically independent, but are generally linked by a routing device.

#### D

#### DHCP:

(*dynamic host configuration protocol*) An advanced extension of BOOTP. DHCP is more advanced, but both DHCP and BOOTP are common. (DHCP can handle BOOTP client requests.)

#### digital I/O:

(*digital input/output*) An individual circuit connection at the electronic module that corresponds directly to a data table bit. The data table bit holds the value of the signal at the I/O circuit. It gives the control logic digital access to I/O values.

#### DNS:

(*domain name system*) The naming system for computers and devices connected to a LAN or the Internet.

#### Е

#### EtherNet/IP Adapter:

An EtherNet/IP Adapter, sometimes also called a server, is an end-device in an EtherNet/IP network. I/O blocks and drives can be EtherNet/IP Adapter devices.

#### expansion bus:

An electronic communication bus between expansion I/O modules and a controller or bus coupler.

### G

#### GVL:

(*global variable list*) Manages global variables within an EcoStruxure Machine Expert project.

#### 

I/O:

(input/output)

#### IP:

(*Internet protocol* Part of the TCP/IP protocol family that tracks the Internet addresses of devices, routes outgoing messages, and recognizes incoming messages.

### 0

#### originator:

In EtherNet/IP explicit messaging, the device, usually the logic controller, that initiates data exchanges with target network devices.

See also target

#### **Originator:**

In EtherNet/IP, the device that initiates a CIP connection for implicit or explicit messaging communications or that initiates a message request for un-connected explicit messaging.

See also target

NOTE:

#### R

#### RPI:

(*requested packet interval*) The time period between cyclic data exchanges requested by the scanner. EtherNet/IP devices publish data at the rate specified by the RPI assigned to them by the scanner, and they receive message requests from the scanner with a period equal to RPI.

#### Т

#### Target:

In EtherNet/IP, a device is considered to be the target when it is the recipient of a connection request for implicit or explicit messaging communications.

See also Originator

#### NOTE:

#### TCP:

(*transmission control protocol*) A connection-based transport layer protocol that provides a simultaneous bi-directional transmission of data. TCP is part of the TCP/IP protocol suite.

### U

UDP:

(*user datagram protocol*) A connectionless mode protocol (defined by IETF RFC 768) in which messages are delivered in a datagram (data telegram) to a destination computer on an IP network. The UDP protocol is typically bundled with the Internet protocol. UDP/IP messages do not expect a response, and are therefore ideal for applications in which dropped packets do not require retransmission (such as streaming video and networks that demand real-time performance).

## Index

## Α

| adding             |    |
|--------------------|----|
| expansion modules  | 17 |
| fieldbus interface | 17 |
| addressing         |    |
| rotary switch      | 20 |

## С

| configuration      |       |
|--------------------|-------|
| fieldbus interface | 19–20 |

## Ε

| Ethernet            |    |
|---------------------|----|
| Web server          | 35 |
| EtherNet            |    |
| EtherNet/IP device  | 20 |
| EtherNet/IP Adapter | 20 |
| expansion modules   |    |
| add                 |    |

## F

| fieldbus interface |    |
|--------------------|----|
| adding             | 17 |
| configuration      | 20 |

## G

| general description     |   |
|-------------------------|---|
| TM5 expansion modules11 |   |
| TM7 expansion modules15 | ; |

## I

| intended use | <br>6 |
|--------------|-------|
| intended use | <br>6 |

## Q

| qualification of personnel | 5 |
|----------------------------|---|
| qualification of personner |   |

## R

| rotary switch |       |
|---------------|-------|
| addressing    | <br>) |

## Т

| TM5 EtherNet/IP Fieldbus Presentation19 |
|-----------------------------------------|
| TM5 expansion modules                   |
| general description11                   |
| TM7 expansion modules                   |
| general description15                   |

### W

| Web server |    |
|------------|----|
| Ethernet   | 35 |

Schneider Electric 35 rue Joseph Monier 92500 Rueil Malmaison France

+ 33 (0) 1 41 29 70 00

www.se.com

As standards, specifications, and design change from time to time, please ask for confirmation of the information given in this publication.

© 2023 Schneider Electric. All rights reserved.

EIO000003707.04